#### Desarrollo con Visual Studio .NET Compact Framework para PocketPC

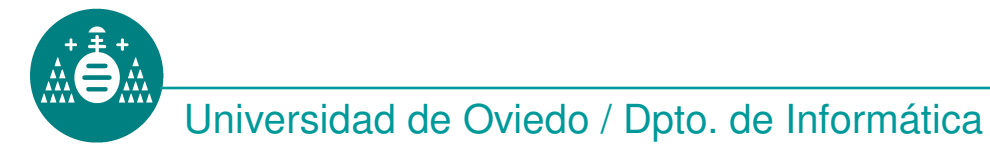

#### Creación de un proyecto nuevo

| Project types:                                                                                                    |                                                                          | <u>T</u> emplates:                                                                                                    |                                                                            |        |
|----------------------------------------------------------------------------------------------------|--------------------------------------------------------------------------|----------------------------------------------------------------------------------------------------|----------------------------------------------------------------------------|--------|
| <ul> <li>Visual C#</li> <li>Windows</li> <li>Smart Dev</li> <li>Pocket</li> <li>Smartp</li> <li>Windo</li> <li>Database</li> <li>Starter Kits</li> <li>Web</li> <li>Other Languag</li> <li>Visual Basi</li> <li>Visual J#</li> <li>Visual C++</li> <li>Other Project</li> </ul> | ice<br>PC 2003<br>ohone 2003<br>ws CE 5.0<br>s<br>ges<br>c<br>-<br>Types | Visual Studio installed tem         Device Application         Control Library         Empty Project         Class Library (1.0)         Empty Project (1.0)         My Templates         Search Online Templates | plates<br>Class Library<br>Console Application<br>Device Application (1.0) |        |
| A project for creat                                                                                                    | ing a .NET Compact                                                       | t Framework 2.0 forms application for                                                                                                    | Pocket PC 2003 and later                                                   |        |
| <u>N</u> ame:                                                                                                    |                                                                          |                                                                                                    |                                                                            |        |
| Location:                                                                                                    | D:\Arias\Informa                                                         | tica movil\programas                                                                                                    | <b>~</b>                                                                   | Browse |
| 2                                                                                                    | HoleMundo                                                                |                                                                                                    | Create directory for solution                                              |        |

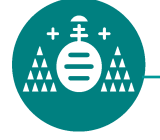

#### Entorno de desarrollo

|                                             | - 086              |                          | - 🔄 🖓 🐟 🕰 📼              |
|---------------------------------------------|--------------------|--------------------------|--------------------------|
|                                             |                    |                          |                          |
| · [ 수 데 · · · · · · · · · · · · · · · · · · | ≡s <del>,</del> Po | cket PC 2003 SE Emulator | • 95, 84 AC AA 👳         |
| Form1.cs [Design] Start Page                | <b>▼</b> X         | Properties               | -                        |
|                                             | ^                  | Form1 System.Windows.    | Forms.Form               |
|                                             |                    | 8∎ <b>4</b> ↓ 🔲 🛷 🖂      |                          |
| Form1                                       |                    |                          |                          |
| ¢ <sup>romit</sup>                          |                    | (Namo)                   | Ecerca 1                 |
|                                             |                    | (Ivanie)                 | FUFIIII                  |
|                                             |                    | AutoScaleMode            |                          |
|                                             |                    | AutoScroll               | True                     |
|                                             |                    |                          | 0;0                      |
|                                             |                    | AutoValidate             | EnablePreventFocusChange |
|                                             |                    | BackColor                | Window                   |
|                                             |                    | ContextMenu              | (none)                   |
|                                             |                    | ControlBox               | True                     |
|                                             |                    | Enabled                  | True                     |
|                                             |                    | 1 Font                   | Tahoma; 9pt              |
|                                             |                    | ForeColor                | ControlText              |
|                                             |                    | FormBorderStyle          | FixedSingle              |
|                                             |                    | FormFactor               | Pocket PC 2003           |
|                                             |                    | 🗄 Icon                   | 📃 (Icon)                 |
|                                             |                    | KeyPreview               | False                    |
|                                             |                    | Language                 | (Default)                |
|                                             |                    | Localizable              | False                    |
|                                             |                    | Location                 | 0; 26                    |
| By Pocket PC                                |                    | Locked                   | True                     |
|                                             |                    | Menu                     | mainMenu1                |
|                                             |                    | MinimizeBox              | True                     |
|                                             |                    | ⊞ Size                   | 240; 268                 |
|                                             |                    | Skin                     | True                     |
|                                             |                    | Tag                      |                          |
| · · ·                                       |                    | Text                     | Form1                    |
|                                             | _                  | ToolBar                  | (none)                   |
|                                             |                    | TopMost                  | False                    |
|                                             | ~                  | WindowState              | Normal                   |
|                                             |                    |                          |                          |
| Transmitta 🔁                                |                    | Text                     |                          |

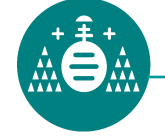

Universidad de Oviedo / Dpto. de Informática

#### **Cuadro de Herramientas**

| 🍘 HolaMundo - Microsoft Visual Studio                                              |                             |                            |
|------------------------------------------------------------------------------------|-----------------------------|----------------------------|
| <u>File Edit View Project Build Debug Data Format Tools Window Community H</u> elp |                             |                            |
| 1 📅 • 📅 • 🎯 📮 🚰 🔺 🖻 🕲 🖉 • 🔍 • 🗷 • 🔍 • Debug 🛛 • Any CPU 🔹 🕅                        | 0                           | • 🛃 🕾 📬 🕸 🖬 🖬 •            |
|                                                                                    | ·                           |                            |
| []] [] 우희 [ 배 색 프 [ 급 11 명 및 맘 맘 않 않 않 않 [ 8 명 당 당 당 다 [ 11 년 15 ] =               | Pocket PC 2003 SE Emulator  | - 9, au 42 3A 👳            |
| Y Toolbox 🗸 - I X                                                                  | × Properties                | + Ū ×                      |
| 🚽 🖻 All Device Controls                                                            | Form1 System.Windows.       | Forms.Form                 |
| Be Pointer                                                                         |                             | a demond la classifica del |
| BindingSource                                                                      |                             |                            |
| ab Button                                                                          | (Name)                      | Form 1                     |
| CheckBox                                                                           | AutoScaleMode               | Dni                        |
| E ComboBox                                                                         | AutoScroll                  | True                       |
| ContextMenu                                                                        | 🗄 AutoScrollMargin          | 0; 0                       |
| DataGrid                                                                           | AutoValidate                | EnablePreventFocusChange   |
| The Date Time Picker                                                               | BackColor                   | Window                     |
|                                                                                    | ContextMenu                 | (none)                     |
|                                                                                    | ControlBox                  | True                       |
|                                                                                    | Enabled                     | True                       |
| Hardwarebutton                                                                     | E Font                      | Tahoma; 9pt                |
| <ul> <li>✓ HScrollBar</li> </ul>                                                   | ForeColor                   | ControlText                |
| ImageList                                                                          | FormBorderStyle             | FixedSingle                |
| InputPanel InputPanel                                                              | FormFactor                  | Pocket PC 2003             |
| A Label                                                                            | H Icon                      | Ealco                      |
| A LinkLabel                                                                        | Language                    | (Default)                  |
| E ListBox                                                                          | Localizable                 | Ealse                      |
| 222 ListView                                                                       |                             | 0: 26                      |
| 🖹 MainMenu                                                                         | Locked                      | True                       |
|                                                                                    | Menu                        | mainMenu1                  |
| Mark Color day                                                                     | MinimizeBox                 | True                       |
| montruaiendar 🗳                                                                    | 🛨 Size                      | 240; 268                   |
| E Notification                                                                     | Skin                        | True                       |
| 120 NumericUpDown                                                                  | Tag                         |                            |
| TopenFileDialog                                                                    | Text                        | Form1                      |
| Panel                                                                              | ToolBar                     | (none)                     |
| RictureBox                                                                         | Via dau Chaba               | False                      |
| III ProgressBar                                                                    | Windowstate                 | INOrmal                    |
| RadioButton                                                                        |                             |                            |
| The saveFileDialog                                                                 | Text                        |                            |
|                                                                                    | The text contained in the ( | control.                   |
|                                                                                    |                             |                            |
| Deady                                                                              |                             |                            |

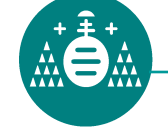

#### Ventana de Propiedades

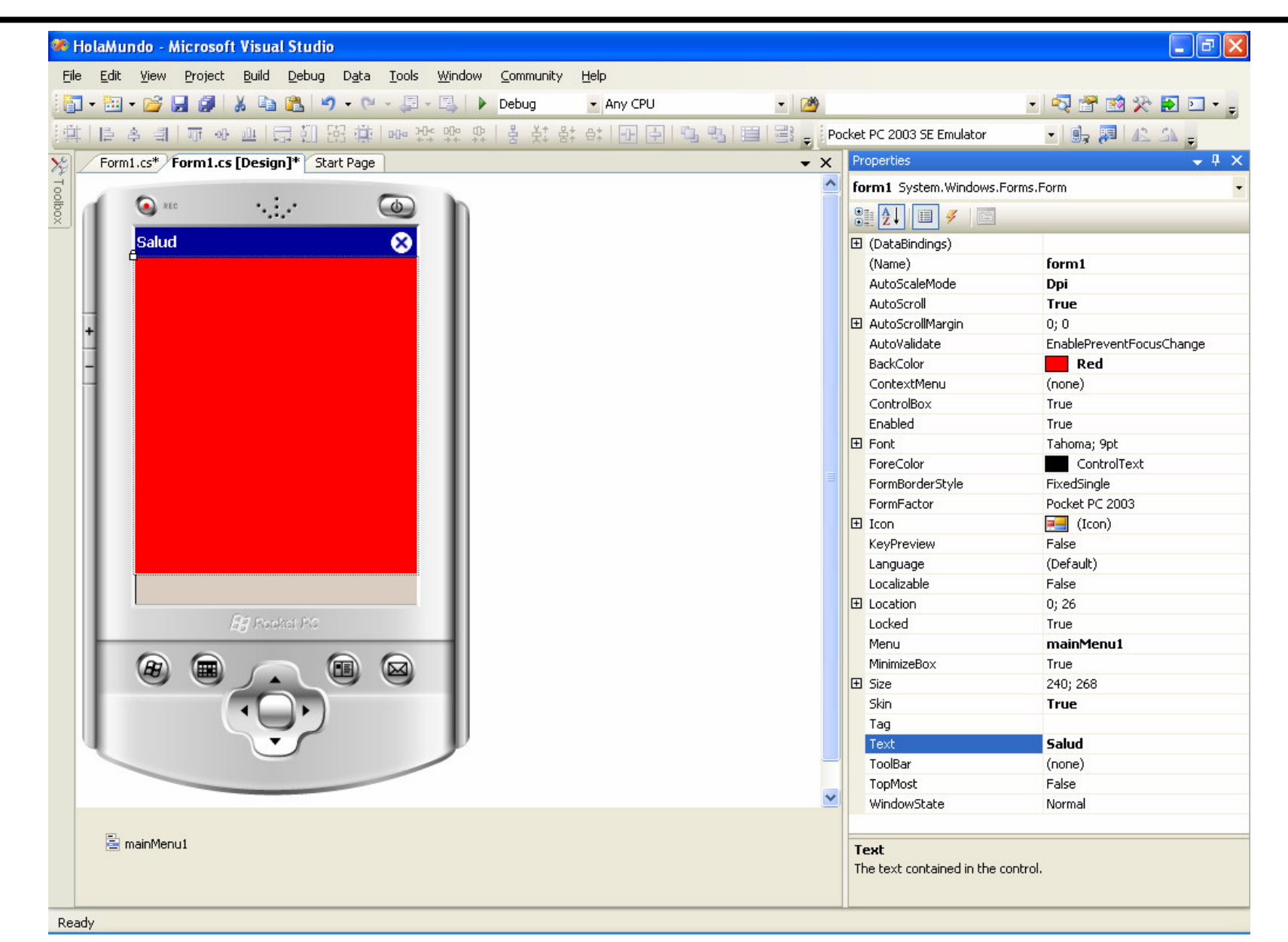

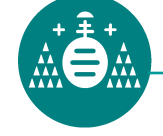

#### **Controles del Programa**

| 🏕 HolaMundo - Microsoft Visual Studio             |                              |                                  |                                           |                                 |
|---------------------------------------------------|------------------------------|----------------------------------|-------------------------------------------|---------------------------------|
| Archivo Editar Ver Proyecto Generar Depurar Datos | Eormato Herramientas Ventana | <u>C</u> omunidad Ay <u>u</u> da |                                           |                                 |
| 🛅 • 🖽 • 💕 🖬 🥔   🐰 🗈 🖭   🌱 • 🗠 - 🚚 • 🗉             | Debug 🔹 Any CPU              | 👻 🔯 tmtime                       |                                           | र्ने 🖄 🎌 💽 🖸 📲                  |
|                                                   | : 많   좀 찾 참 하   판 🗗          | 强 🔩 🔛 📑 - Pocket PC 2003 :       | 5E - Emulador 🔹 💌                         | 💼 🎜 42. 34 🖕                    |
| HolaMundo* Form1.cs* Form1.cs [Diseño]* Página c  | le inicio                    | - X                              | Explorador de solucione                   | es - Solución 'HolaM 👻 🗜 🗙      |
|                                                   |                              | ~                                |                                           | a &                             |
|                                                   |                              |                                  | Colución 'HoloMun                         | de' (1 exervente)               |
|                                                   |                              |                                  |                                           |                                 |
| 🚼 Saludar 😣                                       | 41                           |                                  | Propiedades                               | <b>↓</b> 4 X                    |
|                                                   | 41                           |                                  | label1 System.Window                      | vs.Forms.Label 🔹                |
|                                                   |                              |                                  | ₽₽ <b>₽</b> ↓ 💷 🖋                         |                                 |
|                                                   | 41                           |                                  |                                           |                                 |
|                                                   | 41                           |                                  | (Name)                                    | label1                          |
|                                                   | 41                           |                                  | Anchor                                    | Top, Left                       |
|                                                   | 41                           |                                  | BackColor                                 | Red                             |
|                                                   | 41                           |                                  | ContextMenu                               | (ninguno)                       |
|                                                   | 41                           |                                  | Dock                                      | None                            |
|                                                   | 41                           |                                  | Enabled                                   | True                            |
|                                                   | 41                           |                                  | 🗄 Font                                    | Tahoma; 9pt                     |
|                                                   | 41                           |                                  | ForeColor                                 | ControlText                     |
| Saluda                                            | 41                           |                                  | GenerateMember                            | True                            |
|                                                   | 41                           |                                  |                                           | 53; 48                          |
|                                                   | 41                           |                                  | Locked                                    | False                           |
|                                                   | 41                           |                                  | Modifiers                                 | Private                         |
|                                                   | 41                           |                                  | 1 Size                                    | 100; 20                         |
|                                                   | 41                           |                                  | Tag                                       |                                 |
| /29 Packat PC                                     | 41                           |                                  | Text                                      |                                 |
|                                                   | 41                           |                                  | TextAlign                                 | TopLeft                         |
|                                                   | 41                           |                                  | Visible                                   | True                            |
|                                                   |                              |                                  |                                           |                                 |
| Lista de errores                                  |                              | т I Х                            | BackColor                                 |                                 |
| 3 0 errores 🛕 0 advertencias i 0 mensajes         |                              |                                  | Color de fondo utilizado<br>en el control | o para mostrar texto y gráficos |
| Descripción                                       | Archivo Línea                | Columna Provecto                 |                                           |                                 |
| Licto                                             |                              |                                  |                                           |                                 |

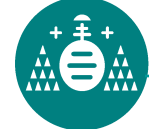

Universidad de Oviedo / Dpto. de Informática

#### Ventana de edición de código

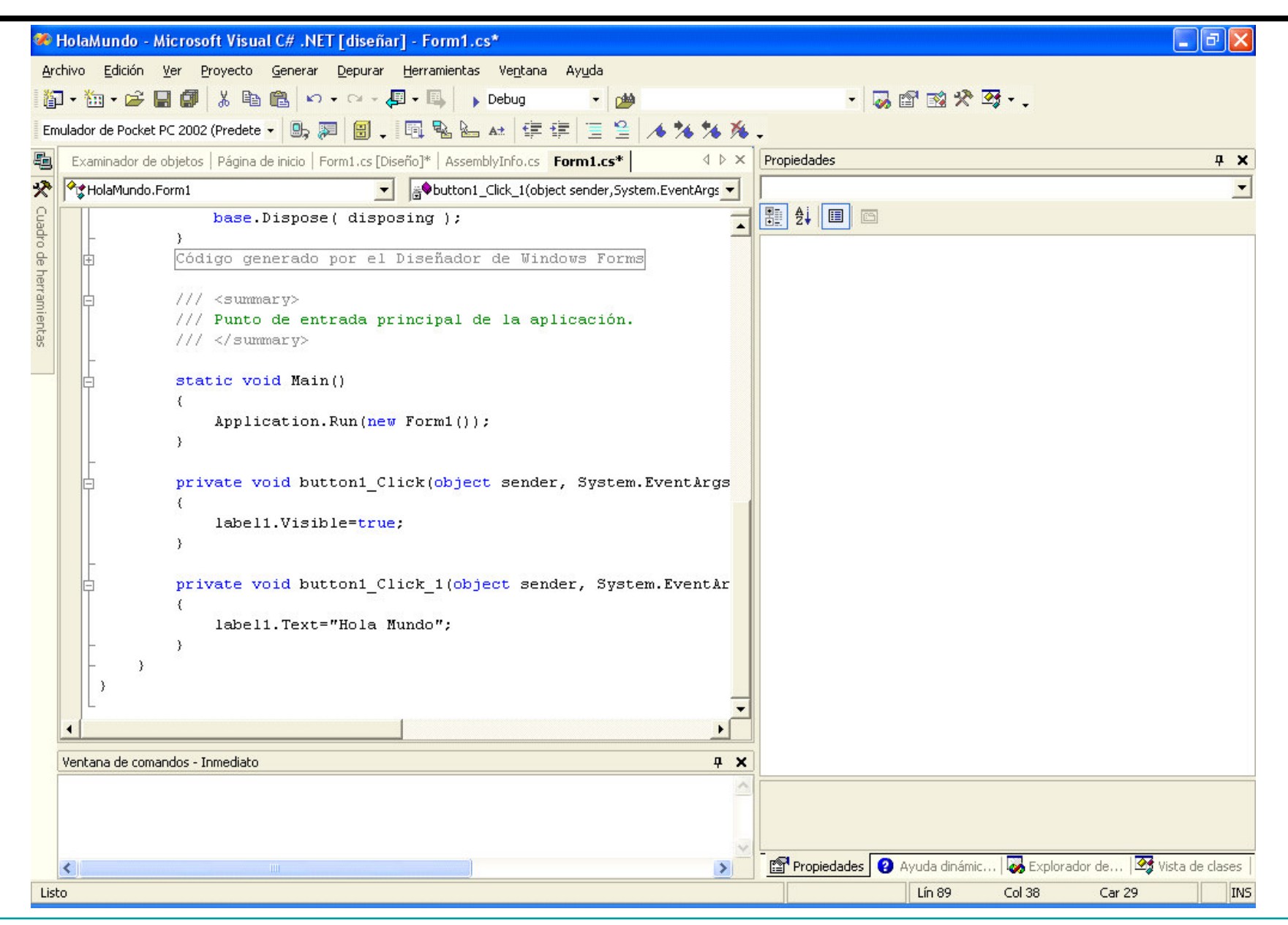

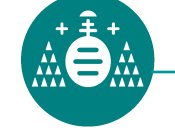

#### Selección del lugar de ejecución

| Implementar HolaMundo                                                                                                  | ? 🛛         |
|----------------------------------------------------------------------------------------------------|-------------|
| Elija dónde desea implementar la aplicación.                                                                           | Implementar |
| Dispo <u>s</u> itivo:                                                                                                  | Cancelar    |
| Pocket PC 2003 - Dispositivo<br>Pocket PC 2003 SE - Emulador                                                           |             |
| Pocket PC 2003 SE - Emulador cuadrado<br>Pocket PC 2003 SE - Emulador VGA<br>Pocket PC 2003 SE - Emulador VGA cuadrado |             |
|                                                                                                    |             |
| Mostrar este cuadro de diálogo cada vez que se implementa la aplic                                                     | cación      |

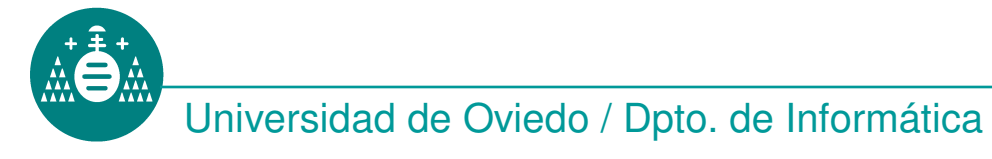

#### Ejecución en el simulador

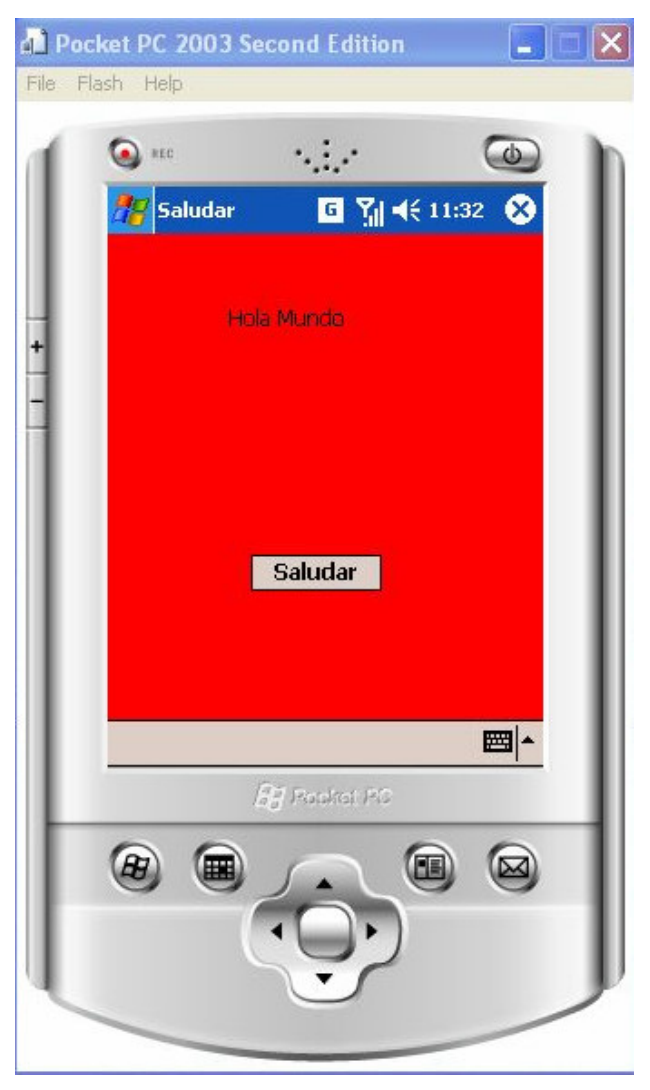

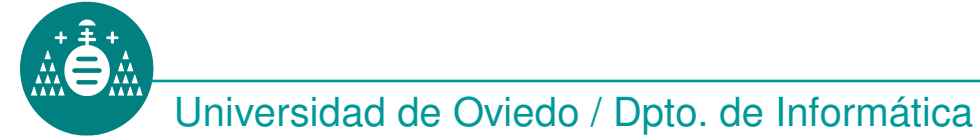

## Código generado por Visual Studio I. Form1.cs

```
using System;
using System.Collections.Generic;
using System.ComponentModel;
using System.Data;
using System.Drawing;
using System.Text;
using System.Windows.Forms;
                                             Se reparte la definición
                                                en varios archivos
namespace HolaMundo
Ł
    public partial class form1 : Form
        public form1()
                                           Constructor
            InitializeComponent();
        ł
        private void button1_Click(object sender, EventArgs e)
                                                                      Delegado para
            label1.Text = "Hola Mundo";
                                                                            el botón
        }
}
```

#### Código generado por Visual Studio II. Form1.designer.cs

```
namespace HolaMundo
                             Continúa la declaración del form
ł
    partial class form1
        /// <summary>
        /// Required designer variable.
        /// </summary>
        private System.ComponentModel.IContainer components = null;
        private System.Windows.Forms.MainMenu mainMenul;
        /// <summary>
        /// Clean up any resources being used.
        /// </summary>
        /// <param name="disposing">true if managed resources should be
disposed; otherwise, false.</param>
        protected override void Dispose (bool disposing)
            if (disposing && (components != null))
                components.Dispose();
            base.Dispose(disposing);
        }
```

#region Windows Form Designer generated code

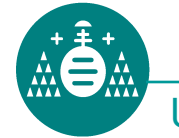

#### Código generado por Visual Studio II. Form1.designer.cs

```
private void InitializeComponent()
            this.mainMenu1 = new System.Windows.Forms.MainMenu();
                                                                      Añade
            this.button1 = new System.Windows.Forms.Button();
                                                                      los controles
            this.label1 = new System.Windows.Forms.Label();
            // button1
                                                       Propiedades específicas
            this.button1.Location = new System.Drawing.Point(79, 177);
            this.button1.Name = "button1";
            this.button1.Size = new System.Drawing.Size(72, 20);
            this.button1.TabIndex = 0;
            this.button1.Text = "Saludar";
            this.button1.Click += new System.EventHandler(this.button1 Click)
            11
            // label1
            // form1
            //
            this.BackColor = System.Drawing.Color.Red;
            this.ClientSize = new System.Drawing.Size(240, 268);
            this.Controls.Add(this.label1);
            this.Controls.Add(this.button1);
            this.Menu = this.mainMenu1;
            this.Name = "form1";
            this.Text = "Saludar";
         }
```

### Código generado por Visual Studio III. Program.cs

```
using System;
using System.Collections.Generic;
using System.Windows.Forms;
namespace HolaMundo
{
    static class Program
    Ł
        /// <summary>
        /// The main entry point for the application.
        /// </summary>
        [MTAThread]
                             Cuerpo del programa
        static void Main()
            Application.Run(new form1());
    }
```

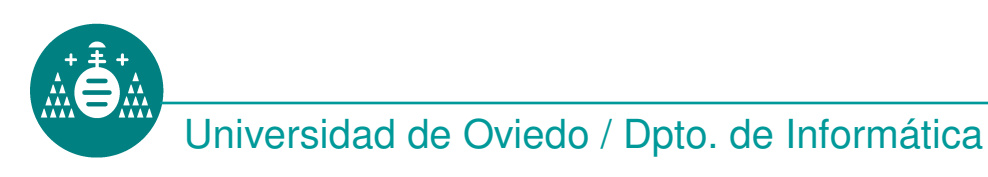

#### Detalles en el desarrollo

| 9 | B Pocket PC 2002                                                                                                    |  |
|---|----------------------------------------------------------------------------------------------------|--|
| E | 🖻 Pocket PC 2002                                                                                                    |  |
|   | Emulador Ayuda                                                                                                    |  |
|   |                                                                                                    |  |
|   |                                                                                                    |  |
|   |                                                                                                    |  |
| 1 |                                                                                                    |  |
|   | 1                                                                                                    |  |
|   |                                                                                                    |  |
|   | Hola Mundo                                                                                                    |  |
|   |                                                                                                    |  |
|   |                                                                                                    |  |
|   |                                                                                                    |  |
|   | Saluda                                                                                                    |  |
|   | a second second s |  |
|   |                                                                                                    |  |
|   |                                                                                                    |  |
|   |                                                                                                    |  |
|   |                                                                                                    |  |
|   |                                                                                                    |  |
|   |                                                                                                    |  |
|   |                                                                                                    |  |
|   |                                                                                                    |  |

- Los formularios se ejecutan siempre a pantalla completa.
- La X minimiza pero no detiene el programa.
- Si queremos que la aplicación se detenga, se cambia la propiedad MinimizeBox de true a false.
- La X pasa a ser un OK

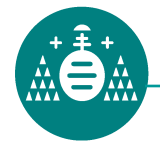

# **Recomendaciones Microsoft**

- No debería de haber más de una ocurrencia de la aplicación ejecutándose al mismo tiempo. Lo garantiza el sistema de ejecución reactivando una instancia ya creada en vez de crear una nueva.
- Si la aplicación utiliza el SIP ("*Software Input Panel*") hay que tener en cuenta que ocupa los 80 bits inferiores de la pantalla.
- Una vez que una instancia ha sido creada, el usuario no debería de ser capaz de eliminarla de memoria o detenerla.
- Si se ejecuta una nueva aplicación, el formulario de la nueva oculta al de la anterior, haciéndola pasar a segundo plano y *desactivándola*. Al pulsar sobre la aplicación de nuevo, el sistema la *reactivará*, de nuevo.
- Las aplicaciones deberían liberar el máximo de recursos cuando son desactivadas ya que pueden estar mucho tiempo en ese estado.

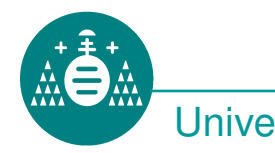

# **Recomendaciones Microsoft**

- Cuando una aplicación es desactivada se genera el evento Form.Deactivate. Cuando se activa, se genera Form.Activate.
- Se puede (debe) incluir código para gestionar esos eventos:

```
private void Form1_Activate(objetc sender, System.EventArgs e)
{
    // código necesario para recuperar la activación
}
private void Form1_Deactivate(objetc sender,System.EventArgs e)
{
    // código necesario para liberar recursos
}
```

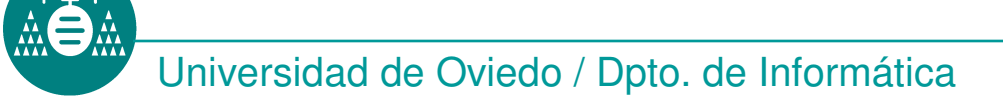

# Pantalla y Teclado

 Para mostrar un mensaje por pantalla, además de modificar las propiedades de los controles que usemos, podemos abrir una ventana:

MessageBox. Show .- Método sobrecargado. Retorna un valor de la enumeración DialogResult.

- El teclado direccional genera eventos en el formulario cuando se pulsan sus botones. El manejador recibe un evento del tipo KeyEventArgs que tiene la propiedad KeyCode. Los valores de esa propiedad son los mostrados en la tabla
- El control InputPanel corresponde al SIP. Si la propiedad Enabled es true, el SIP está desplegado. Genera el evento EnabledChanged cuando cambia el valor de la propiedad.

| Keys.Up     | Se pulsó el<br>botón superior     |
|-------------|-----------------------------------|
| Keys.Down   | Se pulsó el<br>botón inferior     |
| Keys.Left   | Se pulsó el<br>botón<br>izquierdo |
| Keys.Right  | Se pulsó el<br>botón derecho      |
| Keys.Return | Se pulsó el<br>botón central      |

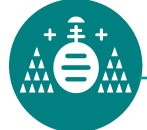

# Controles

- El RadioButton es un control que se usa para mostrar un listado de elecciones mutuamente excluyentes. Cuando se selecciona uno, los demás se deseleccionan.
- Eventos expuestos:
  - Click.- Se activa cuando el usuario pulsa con el lápiz en el botón. No se activa si se cambia el estado por programa.
  - CheckedChanged.- Se lanza cuando el estado del botón cambia, bien por programa bien gráficamente.
- El CheckBox es un control similar con la diferencia de que sí pueden estar seleccionados varios a la vez.
- La propiedad CheckState determina si está seleccionado.
- Tiene tres estados: Checked, UnChecked y Indeterminate. Este último se puede usar cuando la propiedad ThreeState está a true. En ese caso, el control está marcado pero en gris.
- El cambio de estado se controla con el evento CheckStateChanged.

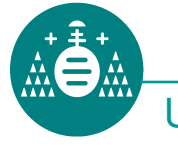

# Controles

- El ComboBox se usa para presentar una lista de opciones en una cantidad restringida de espacio de pantalla. Las opciones aparecen en una línea con una flecha lateral. Cuando se pulsa la flecha, las opciones se despliegan.
- Para meter opciones se utiliza la propiedad Items. También se puede añadir y borrar por programa invocando los métodos Items.Add y Items.Remove
- Para conocer el elemento seleccionado hay dos posibilidades:
  - Vía índice usando la propiedad SelectedIndex.
  - Usando la propiedad SelectedItem.
- Eventos expuestos:
  - SelectedIndexChanged.- Se activa cuando el usuario selecciona un elemento de la lista
- El control ListBox comparte las mismas propiedades y eventos que el ComboBox, pero se usa en los casos en los que se dispone de espacio para mostrar las opciones.

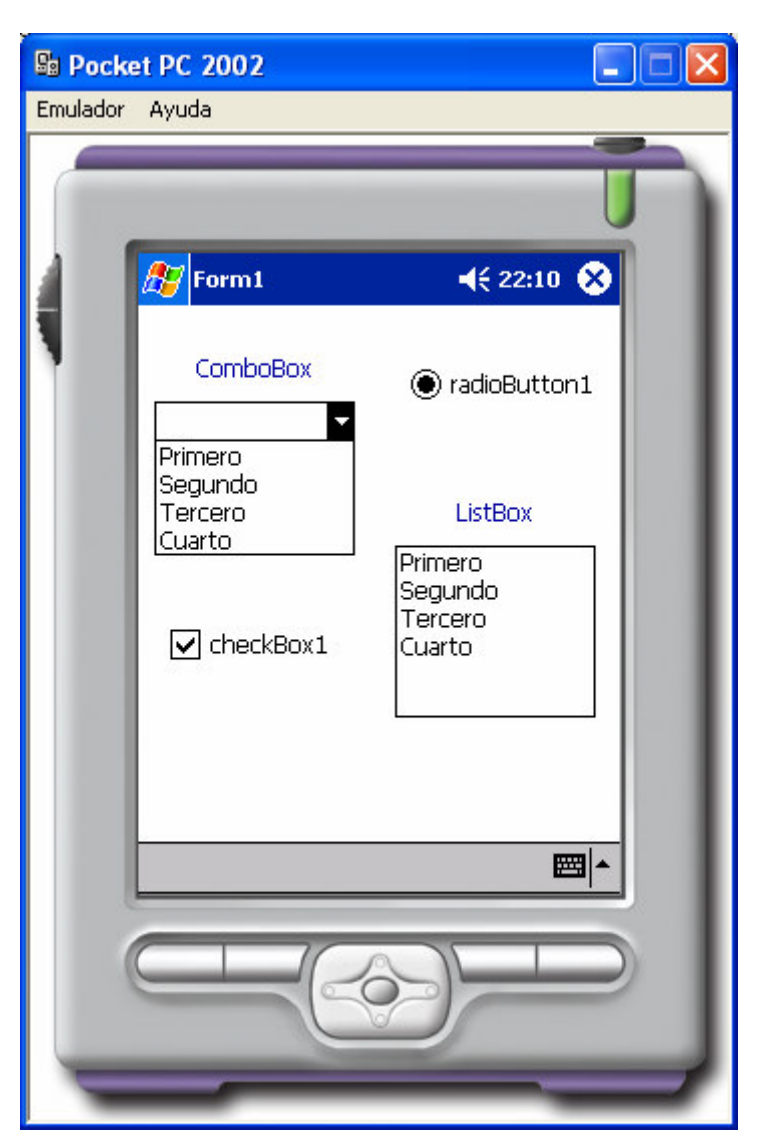

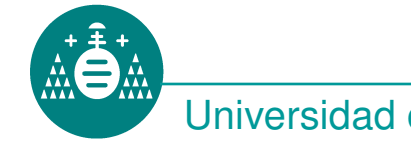

#### **Controles: TextBox**

| Propiedades                            |                                        | × | Propiedades                                                                 | × |
|----------------------------------------|----------------------------------------|---|-----------------------------------------------------------------------------|---|
| textBox1 System.Windows.F              | orms.TextBox                           | - | textBox1 System.Windows.Forms.TextBox                                       | - |
| 🏭 🛃 🔲 🖋 🖾                              |                                        |   |                                                                             |   |
| 🗆 Apariencia                           |                                        |   |                                                                             |   |
| BackColor<br>E Font<br>Fort            | Window<br>Microsoft Sans Serif; 8,25pt |   | KeyDown<br>KeyPress                                                         | • |
| ForeColor                              |                                        |   | КеуUр                                                                       |   |
| Text                                   | textBox1                               |   | E Foco                                                                      |   |
| Textálian                              | Left                                   |   | GotFocus                                                                    |   |
|                                        | Leit                                   | _ | LostFocus                                                                   |   |
| AcceptsReturn                          | False                                  |   | Validated                                                                   |   |
| AcceptsTab                             | False                                  |   | Validating                                                                  |   |
| ContextMenu                            |                                        |   | La propiedad cambio                                                         |   |
| Enabled                                | True                                   |   | EnabledChanged                                                              |   |
| MaxLength                              | 32767                                  |   | Parenti-hanged                                                              |   |
| Multiline                              | False                                  |   | TextChanged                                                                 |   |
| PasswordChap                           |                                        |   |                                                                             |   |
| ReadOnly                               | False                                  |   |                                                                             |   |
| Visible                                | True                                   |   |                                                                             |   |
| WordWrap                               | True                                   |   |                                                                             |   |
| 🗆 Diseño                               |                                        |   |                                                                             |   |
| (Name)                                 | textBox1                               |   |                                                                             |   |
| 🕀 Location                             | 88; 48                                 |   |                                                                             |   |
| Locked                                 | False                                  |   |                                                                             |   |
| Modifiers                              | Private                                |   |                                                                             |   |
| ⊞ Size                                 | 100; 20                                |   |                                                                             |   |
| Text<br>Texto que contiene el control. |                                        |   | <b>KeyDown</b><br>Tiene lugar cuando se presiona una tecla por primera vez. |   |

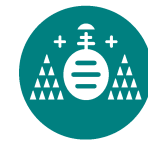

### **Controles:** NumericUpDown

| Propiedades             |                                               | × | Propiedades                 | ×                                         |
|-------------------------|-----------------------------------------------|---|-----------------------------|-------------------------------------------|
| numericUpDown1          | System.Windows.Forms.NumericUpDown            | - | numericUpDown1 Syste        | em.Windows.Forms.NumericUpDown            |
| 🏦 🛃 🔳 🖋                 |                                               |   | 1                           |                                           |
| 🗆 Anariencia            |                                               |   | 🗆 Acción                    |                                           |
| (Value)                 | 0                                             |   | ValueChanged                | <b>▼</b>                                  |
| 🗆 comportamient         | 0                                             |   |                             |                                           |
| ContextMenu             | (ninguno)                                     |   | GotFocus                    |                                           |
| Enabled                 | True                                          |   | LostFocus                   |                                           |
| ReadOnly                | False                                         |   | Validated                   | So lanza por programa o                   |
| Visible                 | True                                          |   | Validating                  | Se lanza por programa o                   |
| 🗆 Datos                 |                                               |   | 🗆 La propiedad cambió       | cuando se usan las flechas.               |
| Increment               | 1                                             |   | EnabledChanged              |                                           |
| Maximum                 | 100                                           |   | ParentChanged               | No cuando el usuario escribe              |
| Minimum                 | 0                                             |   | TextChanged                 | on al control                             |
| E Diseño                |                                               |   |                             |                                           |
| (Name)                  | numericUpDown1                                |   | '                           |                                           |
|                         | 56; 56                                        |   |                             |                                           |
| Locked                  | False                                         |   |                             |                                           |
| Modifiers               | Private                                       |   |                             |                                           |
| 🗄 Size                  | 100; 20                                       |   |                             |                                           |
|                         |                                               |   |                             |                                           |
|                         |                                               |   |                             |                                           |
|                         |                                               |   |                             |                                           |
|                         |                                               |   |                             |                                           |
|                         |                                               |   |                             |                                           |
|                         |                                               |   |                             |                                           |
| (Name)                  |                                               |   | YalueChanged                |                                           |
| Indica el nombre utilia | zado en el código para identificar el objeto. |   | Tiene lugar cuando cambia e | el valor del control numérico de flechas. |
|                         |                                               |   |                             |                                           |
|                         |                                               |   |                             |                                           |
|                         |                                               |   |                             |                                           |

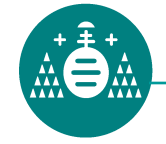

Universidad de Oviedo / Dpto. de Informática

#### **Controles:** DomainUpDown

| Propiedades 💦 👘                |                            | Propiedades 🛛 🔀                                                   |
|--------------------------------|----------------------------|-------------------------------------------------------------------|
| domainUpDown1 System.V         | Windows.Forms.DomainUpDown | domainUpDown1 System.Windows.Forms.DomainUpDown                   |
| 1 🛃 🗐 🖋 🖻                      |                            |                                                                   |
| 🗆 Apariencia                   |                            | 🖵 Somportamiento                                                  |
| Text                           | domainUpDown1              | SelectedItemChanged                                               |
| 🗅 comportamiento               |                            |                                                                   |
| ContextMenu                    | (ninguno)                  | GotFocus                                                          |
| Enabled                        | True                       | LostFocus                                                         |
| ReadOnly                       | False                      | Validated                                                         |
| Visible                        | True                       | Validating                                                        |
| Wrap                           | False                      | 🗖 La propiedad cambió                                             |
| 🗆 Datos                        |                            | EnabledCharlged                                                   |
| Items                          | (Colección)                | ParentChanged                                                     |
|                                |                            | TextChanged                                                       |
| (Name)                         | domainUpDown1              |                                                                   |
|                                | 64; 88                     |                                                                   |
| Modifiers                      | Drivete                    |                                                                   |
|                                | 100:20                     | La propiedad SelectedIn                                           |
| L 5120                         | 100, 20                    |                                                                   |
| Taula av                       | a second second second     | contiene el indice del eleme                                      |
| I exto qu                      | le contiene ei con         | Itrol                                                             |
|                                |                            | seleccionado.                                                     |
|                                |                            |                                                                   |
|                                |                            |                                                                   |
| Lista do                       | onciones que pre           | contará                                                           |
| LISIA UE                       | opciones que pre           | Sentara                                                           |
| Text                           |                            | SelectedItemChanged                                               |
| Texto que contiene el control. |                            | Tiene lugar cuando el elemento seleccionado en el control cambia. |
|                                |                            |                                                                   |
|                                |                            |                                                                   |
|                                |                            |                                                                   |

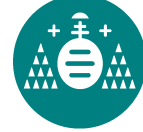

#### **Controles: ProgressBar**

| P | ropiedades                                                                    | ×                                       | Propiedades 🛛 🔀                                                                                           |
|---|-------------------------------------------------------------------------------|-----------------------------------------|----------------------------------------------------------------------------------------------------|
| Γ | progressBar1 System.Windows.Form                                              | s.ProgressBar                           | progressBar1 System.Windows.Forms.ProgressBar                                                             |
|   | 1 🛃 🔲 🖋 🖻                                                                     |                                         |                                                                                                    |
| E | Comportamiento                                                                |                                         | 🗆 Foco                                                                                                    |
|   | ContextMenu                                                                   | (ninguno)                               | Validated                                                                                                 |
|   | Enabled                                                                       | True                                    | Validating                                                                                                |
| Χ | Maximum                                                                       | 100                                     | 🗆 La propiedad cambió                                                                                     |
|   | Minimum                                                                       | 0                                       | EnabledChanged                                                                                            |
|   | Value                                                                         | 0                                       | ParentChanged                                                                                             |
| X | Visible                                                                       | True                                    |                                                                                                    |
| E | Diseno                                                                        |                                         |                                                                                                    |
|   | (Name)                                                                        | progressBar1                            |                                                                                                    |
| E | E Location                                                                    | 40; 88                                  |                                                                                                    |
|   | Locked                                                                        | False                                   |                                                                                                    |
|   | Modifiers                                                                     | Private                                 |                                                                                                    |
| E | B Size                                                                        | 164; 20                                 |                                                                                                    |
|   |                                                                               |                                         |                                                                                                    |
| 1 | <b>/alue</b><br>/alor actual de ProgressBar, en el interv<br>nínimo y máximo. | alo especificado por las propiedades de | ParentChanged<br>Evento que se desencadena cuando se cambia el valor de la propiedad Parent<br>de Control |

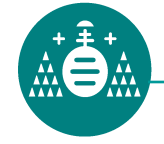

## Controles

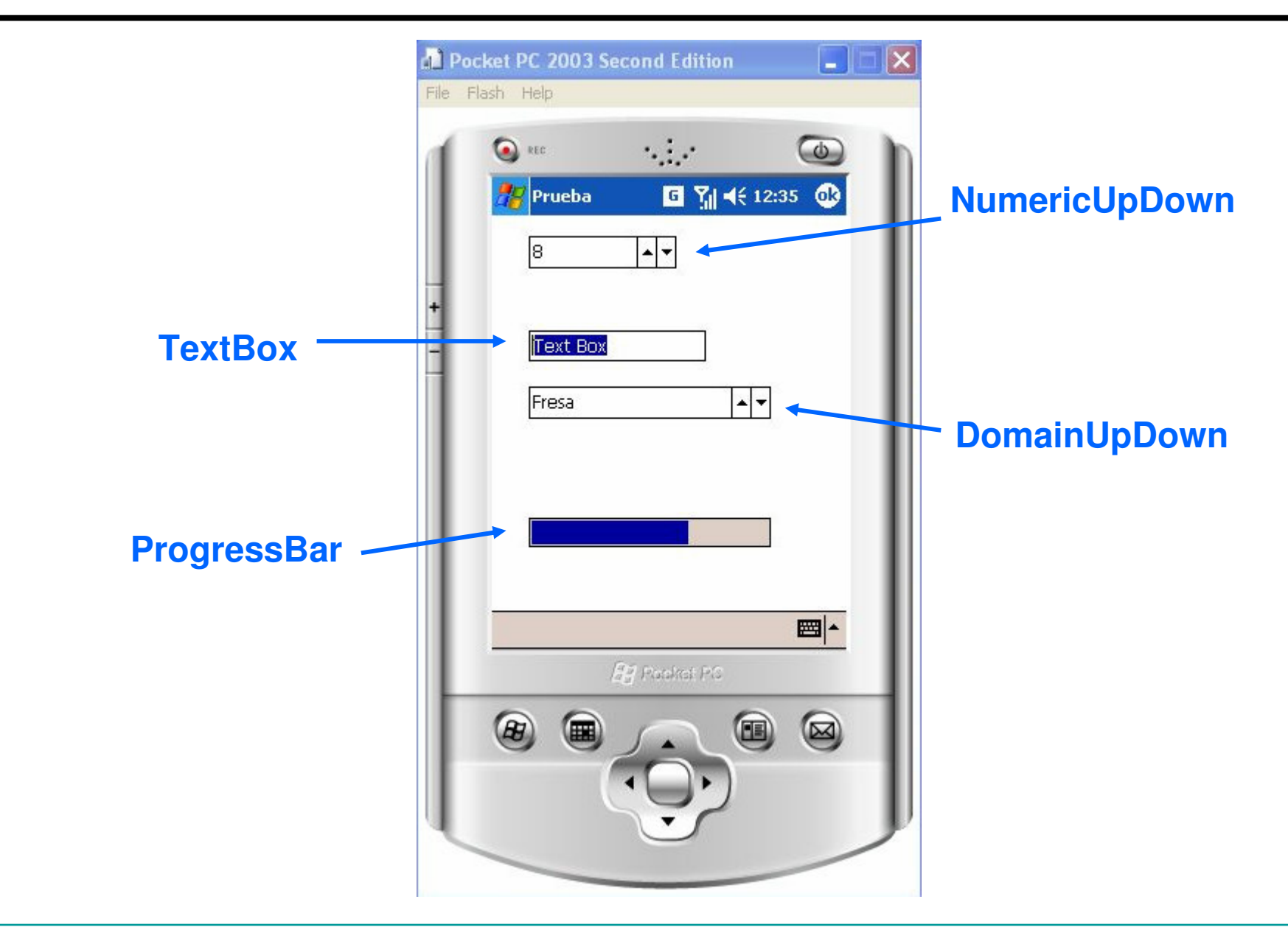

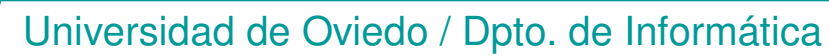

**AE**Å

### **Controles: TrackBar**

| Propiedades             |                                         | Propiedades                             |  |
|-------------------------|-----------------------------------------|-----------------------------------------|--|
| trackBar1 System.Window | s.Forms.TrackBar                        | TrackBar1 System.Windows.Forms.TrackBar |  |
| 🏥 🛃 🔳 🖋 🖻               |                                         |                                         |  |
| 🗖 Anariencia            |                                         | 🗆 Acción                                |  |
| Orientation             | Horizontal                              | ValueChanged                            |  |
| SmallChange             | 1                                       | E Seco                                  |  |
| TickFrequency           | 1                                       | GotFocus                                |  |
| 🗉 Comportamiento        |                                         | LostFocus                               |  |
| ContextMenu             | (ninguno)                               | Validated                               |  |
| Enabled                 | True                                    | Validating                              |  |
| LargeChange             | 5                                       | La propiedad cambió                     |  |
| Maximum                 | 10                                      | EnabledChanged                          |  |
| Minimum                 | 0                                       | ParentChanged                           |  |
| Value                   | 0                                       |                                         |  |
| Visible                 | True                                    |                                         |  |
| 🗆 Diseño                |                                         |                                         |  |
| (Name)                  | trackBar1                               |                                         |  |
|                         | 48; 80                                  |                                         |  |
| Locked                  | False                                   |                                         |  |
| Modifiers               | Private                                 |                                         |  |
| 🕀 Size                  | 136; 45                                 |                                         |  |
| Cambios o<br>una tecla  | en el indicador cu<br>o cuando se pulsa | ando se pulsa<br>1 la barra.            |  |
|                         | antro loo morooo                        |                                         |  |
|                         |                                         |                                         |  |

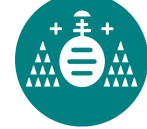

Universidad de Oviedo / Dpto. de Informática

#### **Controles:** HScrollBar - VScrollBar

|                        | Pro    | opiedades                         | X                | Propiedades 🛛 🛛                                 |
|------------------------|--------|-----------------------------------|------------------|-------------------------------------------------|
|                        | h      | ScrollBar1 System.Windows.Forms.H | 1ScrollBar 🗾     | hScrollBar1 System.Windows.Forms.HScrollBar     |
|                        | ₽<br>₽ | 2 🛃 🔲 🖋 🖾                         |                  |                                                 |
|                        | ⊡      | Comportamiento                    |                  |                                                 |
|                        |        | ContextMenu                       | (ninguno)        | ValueChanged 🗸                                  |
|                        |        | Frabled                           | True             | E Saco                                          |
| 1                      |        | LargeChange                       | 10               | Validated                                       |
|                        |        | Maximum                           | 91               | Validating                                      |
|                        |        | Minimum                           | 0                | La propiedad cambió                             |
| $\boldsymbol{\lambda}$ |        | SmallChange                       | 1                | EnabledChanged                                  |
|                        |        | Value                             | 0                | ParentChanged                                   |
|                        |        | Visible                           | True             |                                                 |
|                        | Ы      | Diseño                            |                  |                                                 |
|                        |        | (Name)                            | hScrollBar1      |                                                 |
|                        | Ε      | Location                          | 64; 96           |                                                 |
|                        |        |                                   | False            |                                                 |
|                        |        | Modifiers                         | Private          |                                                 |
|                        | (±)    | Size                              | 100; 13          |                                                 |
|                        |        |                                   |                  |                                                 |
|                        |        |                                   |                  |                                                 |
|                        |        | loual que er                      | el caso anterior |                                                 |
|                        |        |                                   |                  |                                                 |
|                        |        |                                   |                  |                                                 |
|                        |        |                                   |                  |                                                 |
|                        |        |                                   |                  |                                                 |
|                        |        |                                   |                  |                                                 |
|                        | -      | -                                 |                  |                                                 |
|                        | ٧a     | alue                              |                  | YalueChanged                                    |
|                        | Po     | osición del indicador.            |                  | Tiene lugar cuando el valor del control cambia. |
|                        |        |                                   |                  |                                                 |
|                        |        |                                   |                  |                                                 |
| +                      |        |                                   |                  |                                                 |

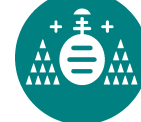

Universidad de Oviedo / Dpto. de Informática

### **Controles:** OpenFileDialog - SaveFileDialog

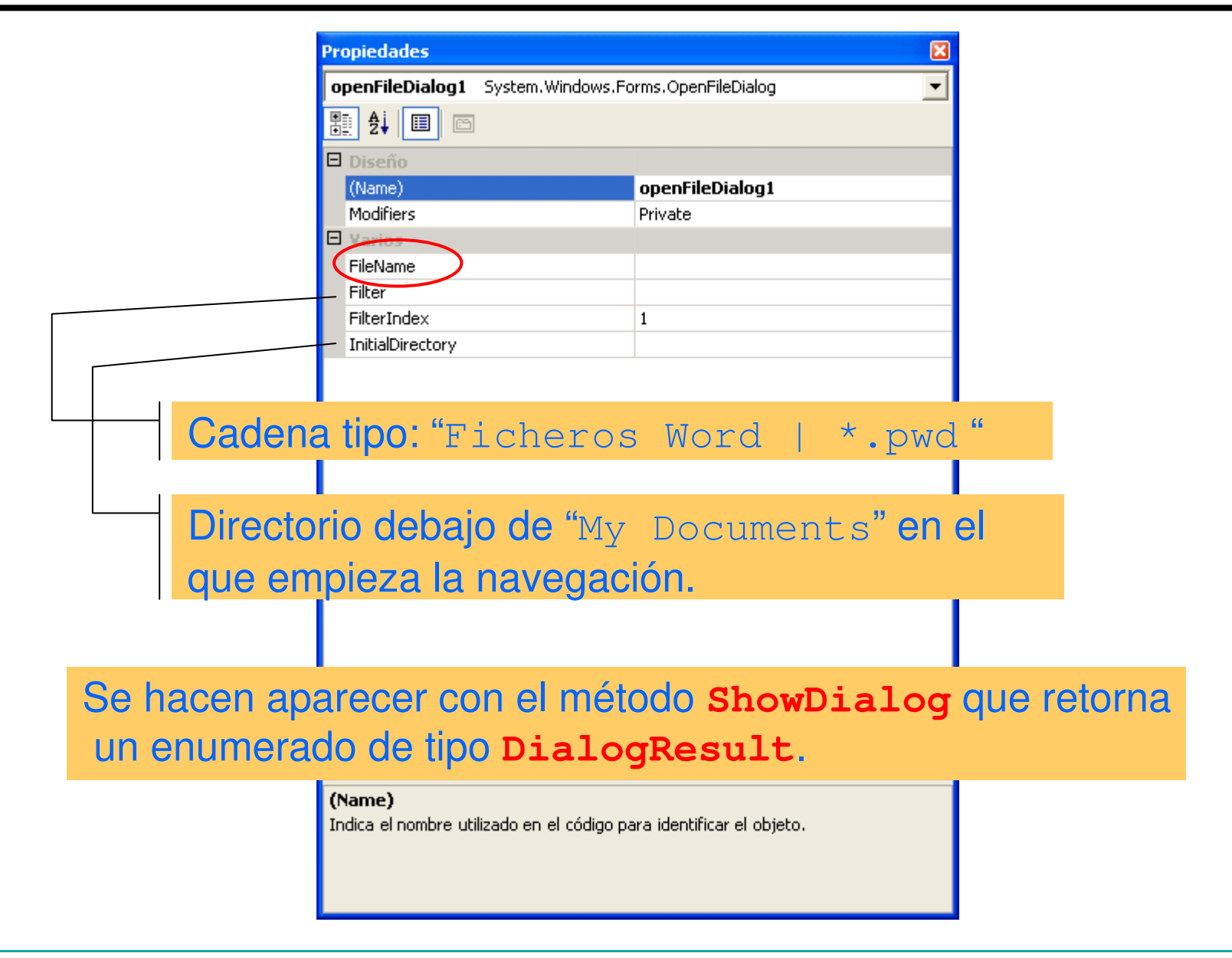

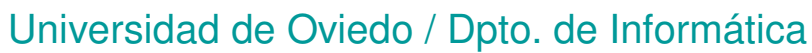

## Controles

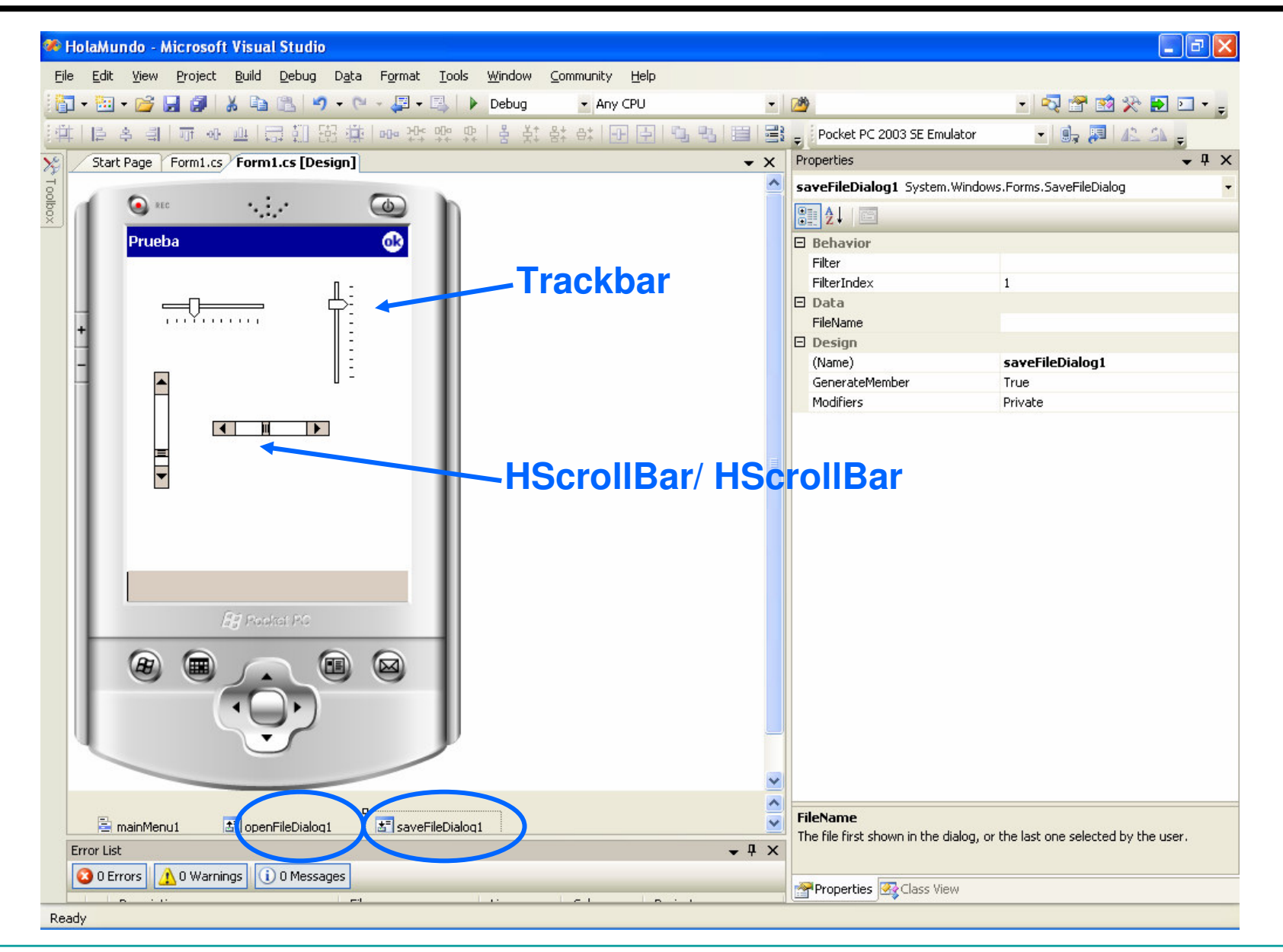

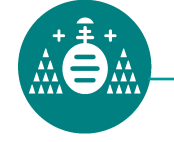

Universidad de Oviedo / Dpto. de Informática

### **Controles: Timer**

| riopicuades                          |                                                 | 🛛 🔀 Propiedades                                         |       |
|--------------------------------------|-------------------------------------------------|---------------------------------------------------------|-------|
| timer1 System.Windows.For            | rms.Timer                                       | Timer1 System. Windows. Forms. Timer                    |       |
| 🏥 🛃 🔲 🖋 🗈                            |                                                 | 🗒 ෫↓ 🔲 🕖 📼                                              |       |
| Enabled                              | False                                           | Tick                                                    |       |
| Interval                             | 100                                             |                                                         |       |
| (Name)<br>Modifiers                  | <b>timer1</b><br>Private                        |                                                         |       |
| Intervalo d<br>miliseguno<br>Enabled | e activación, en<br>los (cuando<br>está a true) | Se lanza este evento cada<br>que se cumple el intervalo | ι vez |
|                                      |                                                 |                                                         |       |

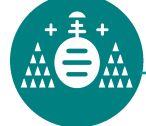

#### **Controles:** StatusBar - MainMenu - ContextMenu

- No tienen representación gráfica en el Diseñador de Formularios. Aparecen en la parte baja del formulario fuera de la zona de pantalla.
- El control **StatusBar** es el área de información que se muestra (si se desea) encima del menú principal.
- El control MainMenu existe siempre por defecto ya sin él no se puede usar el SIP. Cada opción del Menú es un control MenuItem y se van añadiendo de manera gráfica.
- Los MenuItem pueden contener otros MenuItem dando lugar a submenús.
- Para incluir un separador en el menú, simplemente se crea un MenuItem asignándole a la propiedad Text el carácter '-'.
- El control ContextMenu es prácticamente idéntico en su funcionalidad al MainMenu excepto que está asociado a otros controles. Es el típico menú que aparece cuando se pulsa y se mantiene.
- Para añadirle opciones al menú contextual se incorporan controles MenuItem de manera similar a como se hace en el MainMenu.

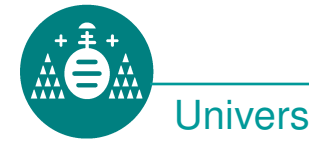

## Controles

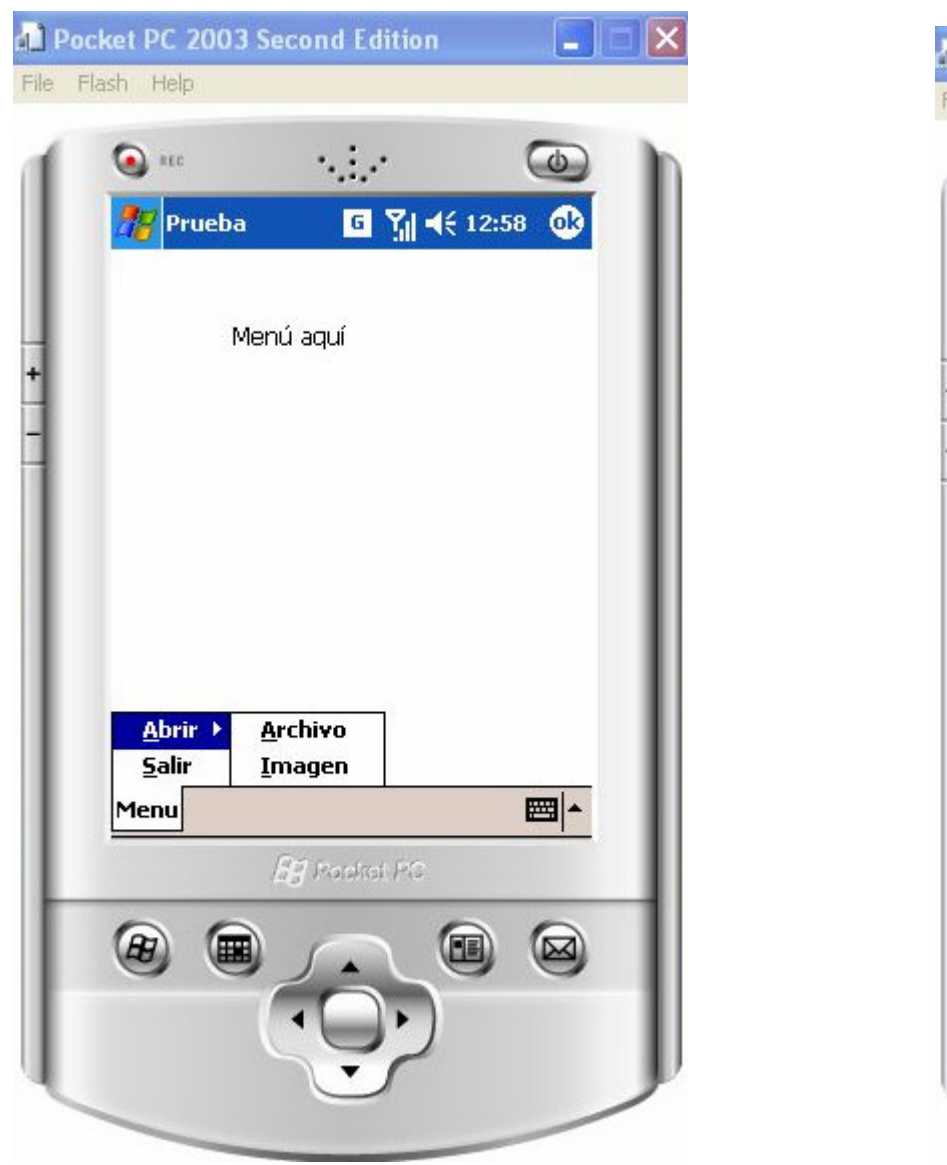

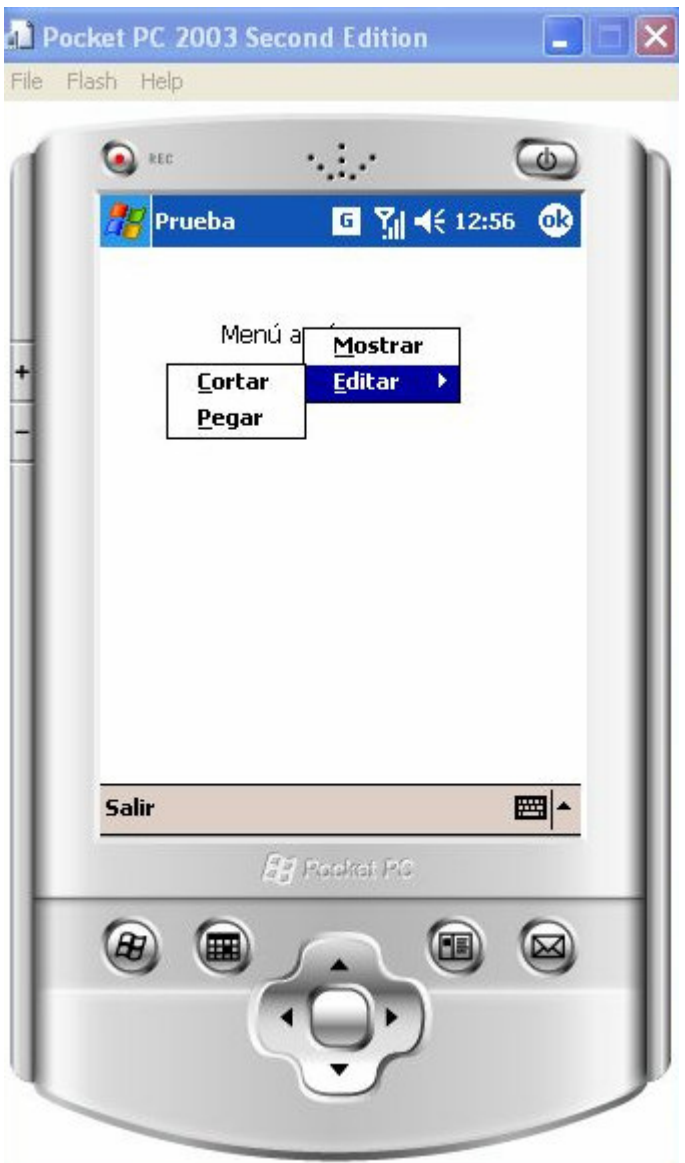

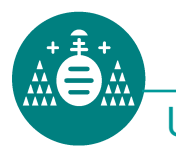

Universidad de Oviedo / Dpto. de Informática

### **Controles:** ImageList

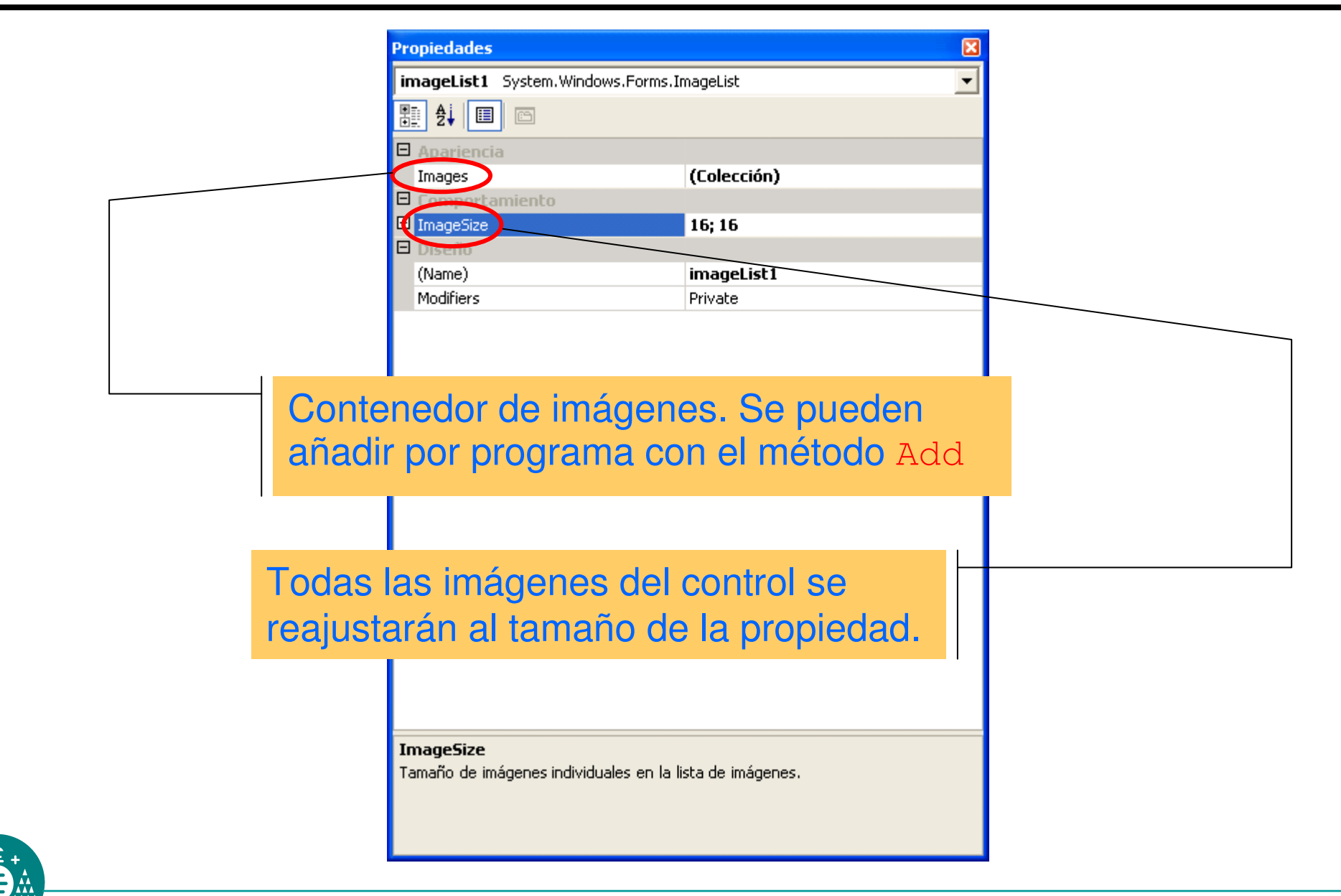

Universidad de Oviedo / Dpto. de Informática

### **Controles: ToolBar**

| Propiedades                                    |                                                 | Propiedades 🛛                                                                                                    |  |  |  |  |
|------------------------------------------------|-------------------------------------------------|----------------------------------------------------------------------------------------------------|--|--|--|--|
| toolBar1 System.Windows.                       | .Forms.ToolBar                                  | toolBar1 System.Windows.Forms.ToolBar                                                                                             |  |  |  |  |
| 🎚 🖞 🔲 🖋 🖾                                      |                                                 |                                                                                                    |  |  |  |  |
| Comportamiento                                 | (Colocción)                                     | Butten/Cick                                                                                                    |  |  |  |  |
| Septembrenu                                    |                                                 |                                                                                                    |  |  |  |  |
| ImageList                                      | (ninguno)                                       | Validated                                                                                                    |  |  |  |  |
| 🗆 Diseño                                       |                                                 | Validating                                                                                                    |  |  |  |  |
| (Name)                                         | toolBar1                                        | 🗖 La propiedad cambió                                                                                                    |  |  |  |  |
| Locked                                         | False                                           | ParentChanged                                                                                                    |  |  |  |  |
| Contie<br>de la k                              | ene las imágenes<br>parra de botones            | Se activa cuando se pulsa un botón.<br>Recibe como parámetro el objeto                                                            |  |  |  |  |
| Configur<br>de cada                            | ra el aspecto<br>botón                          | ToolBarButtonClickEventArgs<br>cuya propiedad Button nos indica q<br>botón ha sido pulsado:<br>if (e.Button == this.toolBarButton |  |  |  |  |
| <b>Buttons</b><br>Colección de botones ToolBar | rButtons que forman esta barra de herramientas. | <b>ButtonClick</b><br>Tiene lugar cuando el usuario hace clic en un botón de la barra de<br>herramientas.                         |  |  |  |  |

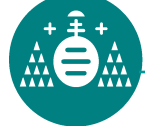

### **Controles: PictureBox**

| pictureBox1       System.Windows.Forms.PictureBox         Image       Image |                                         | pictureBox1 System.Windows.Forms.PictureBox       |
|-----------------------------------------------------------------------------|-----------------------------------------|---------------------------------------------------|
|                                                                             |                                         |                                                   |
|                                                                             |                                         | Foco                                              |
| E Septeortamiento                                                           |                                         | Validating                                        |
| ContextMenu                                                                 | (ninguno)                               | 🗖 La propiedad cambió                             |
| SizeMode                                                                    | Normal                                  | ParentChanged                                     |
| Visible                                                                     | True                                    |                                                   |
| Diseno<br>(Name)                                                            | pictureBoy1                             |                                                   |
|                                                                             | 48; 56                                  |                                                   |
| Locked                                                                      | False                                   |                                                   |
| Modifiers                                                                   | Private                                 |                                                   |
| ± Size                                                                      | 100; 50                                 |                                                   |
| Las imág                                                                    | enes pueden es<br>samblado o en         | star en un fichero, en el<br>un control ImageList |
| El contro<br>a las imá                                                      | l ImageList <b>pe</b><br>genes antes de | ermite cambiar el tamaño<br>presentarlas.         |

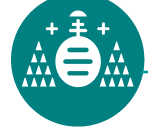

## **Controles:** ListView

|     | Propiedades             |                     | × | Propiedades                             | ×       |
|-----|-------------------------|---------------------|---|-----------------------------------------|---------|
|     | listView1 System.Window | s.Forms.ListView    | - | listView1 System.Windows.Forms.ListView | -       |
|     | 1                       |                     |   | 1 2 I I 1 I I I I I I I I I I I I I I I |         |
|     | 🛛 Apariencia            |                     |   | 🗆 Acción                                |         |
|     | CheckBoxes              | False               |   | ColumnClick                             |         |
|     | FullRowSelect           | False               |   | ItemActivate                            |         |
|     | View                    | LargeIcon           |   | Comportamiento                          |         |
|     | Comportamiento          |                     |   | ItemCheck                               |         |
|     | Columns                 | (Colección)         |   | SelectedIndexChanged                    | -       |
|     | Contextmenu             | (ninguno)           |   |                                         |         |
|     | Enabled                 | True                |   | GotFocus                                |         |
|     | HeaderStyle             | Clickable           | - | LostFocus                               |         |
| _   | Items                   | (Colección)         |   | Validated                               |         |
|     |                         | (ninguno)           |   | Validating                              |         |
|     | SmallImageList          | (ninguno)           | _ | La propiedad cambio                     |         |
|     |                         | True                |   | Enabled Linanged                        |         |
|     | (Name)                  | listView1           |   |                                         |         |
| +   | Cuatro estilos: D       | etails LargeIcon    |   | La propiedad SelectedInd                | ices    |
|     |                         | ecarrs, nargercon,  | _ |                                         |         |
| I   | List, SmallIc           | on                  |   | contiene los indices de los el          | emen    |
|     |                         | · ·                 |   | a = 1 = a = a = a = a = a = a = a = a = |         |
|     |                         |                     |   | seleccionados(1).                       |         |
|     | Colección de im         | lágenes a mostrar.  |   | También se puede usar la pr             | onied   |
|     |                         | 0                   |   | rambien se pueue usar la pr             | Shied   |
| Ele | monton del con          | tral. So aposion o  |   | ListView.Selected para                  | localiz |
| Ele | mentos del con          | lioi. Se asociari a |   |                                         |         |
| las | imágenes.               |                     |   | el elemento seleccionado.               |         |
|     |                         |                     |   |                                         |         |
|     |                         |                     |   |                                         |         |

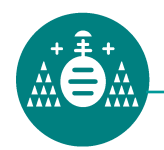

### **Controles: TreeView**

| Propiedades                |                       | Propiedades                             |
|----------------------------|-----------------------|-----------------------------------------|
| treeView1 System.Windows.F | Forms.TreeView        | TreeView1 System.Windows.Forms.TreeView |
| 🎚 🛃 🔲 🖋 🖾                  |                       |                                         |
| Apariencia                 |                       | Comportamiento                          |
| CheckBoxes                 | Faise                 | AfterCheck                              |
| 🗆 Comportamiento           |                       | AfterSelect                             |
| ContextMenu                | (ninguno)             | E Foco                                  |
| Enabled                    | True                  | GotFocus                                |
| ImageIndex                 | (ninguno)             | LostFocus                               |
| ImageList                  | (ninguno)             | Validated                               |
| Nodes                      | (Colección)           | Validating                              |
| SelectedImageIndex         | (ninguno)             | La propiedad cambió                     |
| ShowLines                  | True                  | EnabledChanged                          |
| ShowPlusMinus              | True                  | ParentChanged                           |
| ShowRootLines              | True                  |                                         |
|                            | Irue                  | Decibe al objeta                        |
| Diseno                     | hun a Uin au d        |                                         |
|                            | 8:24                  | TreeViewEventArgs que contie            |
|                            | Ealce                 | Treeview Avencarys que contien          |
| Modifiers                  | Private               | la propiedad <b>Node</b> con el nodo    |
| E Size                     | 200: 200              | la propiodad <b>Node</b> con ornodo     |
|                            |                       | activado. También Action que            |
| Contiona los               | wadaa waxbaadaa dal   |                                         |
| Contiene los               | nodos y subnodos del  | Indica el como: ByKeyboard,             |
| árbol So int               | roducen en un control |                                         |
|                            |                       | ByMouse, Collapse, Expand,              |
| vigual                     |                       |                                         |
| visual.                    |                       | UNKNOW.                                 |
|                            |                       |                                         |
| Si queremos i              | mágenes al lado de    | AfterSelect                             |
|                            | inagonos ar lado do   | Tiene lugar cuando cambia la selección. |
| los nodos                  |                       |                                         |

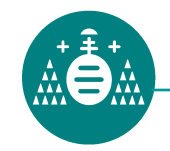

#### **Controles:** TabControl

| ropiedades              |                              | X Propiedades                               |       |
|-------------------------|------------------------------|---------------------------------------------|-------|
| tabControl1 System.Wind | ows.Forms.TabControl         | tabControl1 System.Windows.Forms.TabControl | -     |
| 1 2 5                   |                              | 🗄 🛃 💷 🖌 📼                                   |       |
| Apariencia              |                              |                                             |       |
| 1 Font                  | Microsoft Sans Serif; 8,25pt | SelectedIndexChanged                        |       |
| Comportamiento          |                              | E Foco                                      |       |
| ContextMenu             | (ninguno)                    | GotFocus                                    |       |
| Enabled                 | True                         | LostFocus                                   |       |
| Visible                 | True                         | Validated                                   |       |
| Diseño                  |                              | Validating                                  |       |
| (Name)                  | tabControl1                  | 🗉 La propiedad cambió                       |       |
| DrawGrid                | True                         | EnabledChanged                              |       |
| E GridSize              | 8; 8                         | ParentChanged                               |       |
| E Location              | 0; 0                         |                                             |       |
| Locked                  | False                        |                                             |       |
| Modifiers               | Private                      | - Recibe la propiedad Soloct                | odInd |
| ± Size                  | 240; 8                       | riccipe la propiedad berecce                | earna |
| SnapToGrid              | True                         | indicando que página está ac                | tivo  |
| Varios                  |                              | indicando que payina esta ac                | liva. |
| TabPages                | (Colección)                  |                                             |       |
|                         |                              |                                             |       |
| Añade pá<br>controles   | ginas de<br>al proyecto.     |                                             |       |
| Añade pág<br>controles  | ginas de<br>al proyecto.     | Aqreqar ficha, Quitar ficha                 |       |

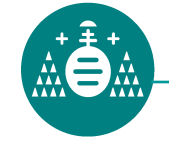

## **Controles:** DataGrid

| Propiedades                            |                   | ×               | Propiedades              |                                                                                                    |   |
|----------------------------------------|-------------------|-----------------|--------------------------|----------------------------------------------------------------------------------------------------|---|
| dataGrid1 System.Window                | vs.Forms.DataGrid | -               | dataGrid1 System.Wi      | ndows.Forms.DataGrid                                                                                                    |   |
| 12 1 1 1 1 1 1 1 1 1 1 1 1 1 1 1 1 1 1 |                   |                 | 🏭 🦺 🔳 🕖 📼                |                                                                                                    |   |
| Apariencia                             |                   |                 | 🗆 Acción                 |                                                                                                    |   |
| Text                                   | dataGrid1         |                 | Click                    | -                                                                                                    |   |
| 🛛 Colores                              |                   |                 | 🛛 Apariencia             |                                                                                                    |   |
| BackColor                              | Window            |                 | Paint                    |                                                                                                    |   |
| ForeColor                              | ControlText       |                 | 🗆 Clave                  |                                                                                                    |   |
| GridLineColor                          | Control           |                 | KeyDown                  |                                                                                                    |   |
| HeaderBackColor                        | Control           |                 | KeyPress                 | Recibe como parametro la                                                                                                    |   |
| HeaderForeColor                        | ControlText       |                 | КеуUр                    |                                                                                                    |   |
| SelectionBackColor                     | ActiveCaption     |                 | 🛛 Diseño                 | posicion X e Y de la                                                                                                    |   |
| SelectionForeColor                     | ActiveCaptionText |                 | Resize                   |                                                                                                    |   |
| 🛛 Comportamiento                       |                   |                 | 🛛 Foco                   | pulsacion. El metodo                                                                                                    |   |
| ContextMenu                            | (ninguno)         |                 | GotFocus                 |                                                                                                    |   |
| Enabled                                | True              |                 | LostFocus                | Hitlest <mark>Oe</mark> l DataGrid                                                                                                    |   |
| Visible                                | True              |                 | Validated                | and the man set of the set of the |   |
| 🗆 Datos                                |                   |                 | Validating               | retorna la fila y columna                                                                                                    |   |
| TableStyles                            | (Colección)       |                 | La propiedad camb        | the second the transfer of the second second s                                                                                                    |   |
| 🗆 Diseno                               |                   |                 | EnabledChanged           | pulsada. Tampien retorna la                                                                                                    |   |
| (Name)                                 | dataGrid1         |                 | ParentChanged            |                                                                                                    |   |
|                                        | 40; 56            |                 | TextChanged              | propiedad Type que indica s                                                                                                    | 1 |
| Locked                                 | False             | $ \rightarrow $ | Mouse                    |                                                                                                    |   |
| Modifiers                              | Private           |                 | MouseDown                | es una capecera de columna                                                                                                    | , |
| 🗄 Size                                 | 240; 200          |                 | MouseMove                | file ate                                                                                                    |   |
|                                        | de les detes      |                 | MouseUp                  | ma, etc.                                                                                                    |   |
| e el aspecio                           | de los dalos      |                 | □ Varios                 |                                                                                                    |   |
| Interdecidador                         | vropiodod         |                 | CurrentCellChanged       |                                                                                                    |   |
| mados. La p                            | nopiedad          |                 |                          |                                                                                                    |   |
| Source indi                            | ca de dónde se    |                 |                          |                                                                                                    |   |
| bour ce mu                             | ca de donde se    | ·               | Click                    |                                                                                                    |   |
| nen                                    |                   |                 | Tiene lugar cuando se ha | ace clic en el control.                                                                                                    |   |
|                                        |                   |                 |                          |                                                                                                    |   |
|                                        |                   |                 |                          |                                                                                                    |   |

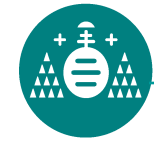

### Controles: LinkLabel

×

~

| Pro      | opiedades                        |                         | ×        | F | Propiedades                        |                       |
|----------|----------------------------------|-------------------------|----------|---|------------------------------------|-----------------------|
| lir      | kLabel2 System.Winde             | ows.Forms.LinkLabel     | -        |   | linkLabel2 System.Wind             | ows.Forms.LinkLabel   |
| •        | 2 l 🗉 🌮 🖻                        |                         |          |   | 8 🛃 🗉 💉 🖾                          |                       |
| Ŧ        | (DataBindings)                   |                         |          |   | 🗉 (DataBindings)                   |                       |
|          | (Name)                           | linkLabel2              |          |   | Click                              | linkLabel2_Click      |
|          | Anchor                           | Top, Left               |          |   | EnabledChanged                     |                       |
|          | BackColor                        | Window                  |          |   | GotFocus                           |                       |
|          | ContextMenu                      | (ninguno)               |          |   | LostFocus                          |                       |
|          | Dock                             | None                    |          |   | ParentChanged                      |                       |
|          | Enabled                          | True                    |          |   | TextChanged                        |                       |
| Ŧ        | Font                             | Tahoma; 9pt; style=Unde | rlin     |   |                                    |                       |
|          | ForeColor                        | Blue                    |          |   |                                    |                       |
|          | GenerateMember                   | True                    |          |   |                                    |                       |
| Ð        | Location                         | 73; 57                  |          |   |                                    |                       |
|          | Locked                           | False                   |          |   |                                    |                       |
|          | Modifiers                        | Private                 |          |   |                                    |                       |
| Ŧ        | Size                             | 100; 20                 |          |   |                                    |                       |
|          | TabIndex                         | 1                       |          |   |                                    |                       |
|          | TabStop                          | True                    |          |   |                                    |                       |
|          | Tag                              |                         |          |   |                                    |                       |
|          | Text                             | Panel 1                 | <b>~</b> |   |                                    |                       |
|          | TextAlign                        | TopLeft                 |          |   |                                    |                       |
|          | Visible                          | True                    |          |   |                                    |                       |
|          |                                  |                         |          |   |                                    |                       |
| T(<br>Te | ext<br>exto que contiene el cont | rol.                    |          |   | Click<br>Tiene lugar cuando se hac | e clic en el control. |
|          | Propiedades 💫 Exploi             | rador de soluciones     |          |   | Propiedades 🟹 Explo                | rador de soluciones   |

Permite crear una etiqueta de texto navegable. Al puntear sobre la etiqueta se lanza el evento Click que nos permite cambiar de contexto, de formulario, activar una URL, etc.

Prácticamente es un botón de texto.

Universidad de Oviedo / Dpto. de Informática

#### **Controles:** SerialPort

| Properties                        |                               | Properties                              | ×                            | Deve utilizer este sentrel heur                               |
|-----------------------------------|-------------------------------|-----------------------------------------|------------------------------|---------------------------------------------------------------|
| serialPort1 System.IC             | ).Ports.SerialPort            | <ul> <li>serialPort1 System</li> </ul>  | n.IO.Ports.SerialPort 🔹 👻    | Para utilizar este control hay                                |
| 🔡 Ž↓ 🔲 🖋 🛛                        | 3                             | ₽ <u>₽</u> ₽↓   = 🖋                     |                              | que utilizar los métodos:                                     |
| 🗆 Design                          |                               | 🛛 Misc                                  |                              |                                                               |
| (Name)                            | serialPort1                   | DataReceived                            | ×                            | -Open                                                         |
| GenerateMember                    | True                          | ErrorReceived                           |                              |                                                               |
| Modifiers                         | Private                       | PinChanged                              |                              | -Read                                                         |
| E Misc                            | 1000                          |                                         |                              |                                                               |
| BaudRate                          | 4800                          |                                         |                              | -ReadByte, ReadChar                                           |
| DiscordNull                       | 8<br>Estes                    |                                         |                              | nouu y to, nouu onu                                           |
| Discarunuli                       | False                         |                                         |                              | PoodLine                                                      |
| Handshake                         | None                          |                                         |                              | -neauline                                                     |
| Parity                            | None                          |                                         |                              |                                                               |
| ParityReplace                     | 63                            |                                         |                              | -write                                                        |
| PortName                          | COM5                          |                                         |                              |                                                               |
| ReadBufferSize                    | 4096                          |                                         |                              | -WriteLine                                                    |
| ReadTimeout                       | -1                            |                                         |                              |                                                               |
| ReceivedBytesThresh               | noli 1                        |                                         |                              | -Close                                                        |
| RtsEnable                         | False                         |                                         |                              | 01030                                                         |
| StopBits                          | One                           |                                         |                              | La configuración del nuerte co                                |
| WriteBufferSize                   | 2048                          |                                         |                              | La configuración del puerto se                                |
| WriteTimeout                      | -1                            |                                         |                              | realiza a través de las<br>propiedades. Otras<br>propiedades: |
|                                   |                               |                                         |                              | -BytesToRead                                                  |
|                                   |                               |                                         |                              | -IsOpen                                                       |
| (Name)<br>Indicates the name used | d in code to identify the obj | ect. Raised each time wh<br>SerialPort. | en data is received from the |                                                               |

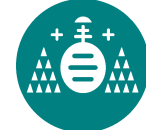

Universidad de Oviedo / Dpto. de Informática

### **Controles:** MonthCalendar

| Properties            |                              | Properties                                                                                                    | ×        |                                |
|-----------------------|------------------------------|----------------------------------------------------------------------------------------------------|----------|--------------------------------|
| monthCalendar1 System | .Windows.Forms.MonthCalendar | monthCalendar1 System.Windows.Forms.MonthCalendar                                                                          | •        | Permite configurar el aspecto: |
| 2↓ 💷 🖋 📼              |                              | 21   1 🖌   🗉                                                                                                    |          | ShowWeekNumbers,               |
| Appearance            |                              | Action                                                                                                    |          | GelenderDimensions             |
| 🗄 Font                | Tahoma; 9pt                  | DateChanged                                                                                                    | <b>v</b> | CalendarDimensions,            |
| Behavior              |                              | 🗆 Data                                                                                                    |          | BoldedDates,                   |
| ContextMenu           | (none)                       |                                                                                                    |          |                                |
| Enabled               | False                        | Focus                                                                                                    |          | AnnuallyBoldedDate,            |
| FirstDayOfWeek        | Default                      | GotFocus                                                                                                    |          | MonthlyPoldodDatos             |
| MaxDate               | 31/12/9998                   | LostFocus                                                                                                    |          | MontiniyBordedDates,           |
| MaxSelectionCount     | 7                            | Validated                                                                                                    |          | SelectionRange,                |
| MinDate               | 01/01/1753                   | Validating                                                                                                    |          |                                |
| SelectionEnd          | 23/03/2007                   | 🗆 Key                                                                                                    |          | BackColor, ForeColor,          |
| SelectionStart        | 23/03/2007                   | KeyDown                                                                                                    |          | TitleBackColor                 |
| ShowToday             | True                         | KeyPress                                                                                                    |          |                                |
| ShowTodayCircle       | True                         | KeyUp                                                                                                    | _        | TitleForeColor,                |
| TabIndex              | 1                            | Property Changed                                                                                                    |          |                                |
| TabStop               | I rue                        | EnabledChanged                                                                                                    |          | Métados                        |
| TodayDate             | 23/03/2007                   | ParentChanged                                                                                                    |          |                                |
| Visible               | Irue                         |                                                                                                    |          |                                |
|                       |                              |                                                                                                    |          | DateSelect                     |
| 🖽 (Databindings)      |                              |                                                                                                    |          |                                |
| lag<br>Diparter       |                              |                                                                                                    |          | DateChanged                    |
| 🗄 Design              |                              |                                                                                                    |          |                                |
|                       | Too 1 of                     |                                                                                                    |          | Deciber como norómetro         |
| Anchor                | Nee e                        |                                                                                                    |          | Reciben como parametro         |
|                       | NUNE<br>3.70                 |                                                                                                    |          |                                |
|                       | J, 73<br>163: 140            |                                                                                                    |          | DateRangeEventArgs que         |
|                       | 103; 145                     |                                                                                                    |          | <b>5 5</b> - 1000              |
| BoldedDates           | DateTime[] Array             |                                                                                                    |          | tiene los miembros             |
|                       |                              |                                                                                                    |          | End v Start.                   |
| Layout                |                              | DateChanged<br>Occurs when the range of dates changes due to user selection, of<br>through next/previous month navigation. | )r       |                                |

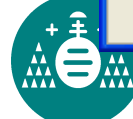

#### **Controles:** DateTimePicker

| roperties                   |                          | ×           |                                                       |
|-----------------------------|--------------------------|-------------|-------------------------------------------------------|
| dateTimePicker1 System      | .Windows.Forms.DateTim   | ePicker 👻   | Properties X                                          |
| ∄ 2↓ 🗉 🖋 🖾                  |                          |             | dateTimePicker1 System.Windows.Forms.DateTimePicker • |
| 3 Appearance                |                          |             | 2↓ ■ 🖌 🖻                                              |
| E CalendarFont              | Tahoma; 9pt              |             | Action                                                |
| E Font                      | Tahoma; 9pt              |             | ValueChanged                                          |
| Format                      | Long                     |             | 🗆 Data                                                |
| ShowupDown                  | False                    |             | (DataBindings)                                        |
| Behavior                    |                          |             | E Focus                                               |
| ContextMenu                 | (none)                   |             | LostForus                                             |
| CustomFormat                |                          |             | Validated                                             |
| Enabled                     | True                     |             | Validating                                            |
| MaxData                     | 31/12/9998               |             | 🗆 Key                                                 |
| MinDate                     | 01/01/1753               |             | KeyDown                                               |
| Tabindex                    | 0                        |             | KeyPress                                              |
| TabStop                     | True                     |             | Reyup                                                 |
| Value                       | 23/03/2007 12:29         | *           | EnabledChanged                                        |
| Visible                     | True                     |             | ParentChanged                                         |
| Data                        |                          |             |                                                       |
| (DataBindings)              |                          |             |                                                       |
| Tag                         |                          |             |                                                       |
| Design                      |                          |             |                                                       |
| Lavout                      |                          | _           |                                                       |
| Anchor                      | Top. Left                | ⊢orma       | to de la fecha: Long.                                 |
| Dock                        | None                     |             | <b>T O i</b>                                          |
| Location                    | 3:35                     | Short.      | Lime v Custom                                         |
| Size                        | 200:22                   | · · · · · · | · · · · · · · · · · · · · · · · · · ·                 |
| 1 5/20                      | 200, 22                  |             |                                                       |
| Máx<br>en e                 | kima y mín<br>el control | ima fecł    | na elegible                                           |
|                             |                          |             |                                                       |
| Yalue                       |                          |             |                                                       |
| The current date/time value | for this control.        |             |                                                       |

Universidad de Oviedo / Dpto. de Informática

Además de seleccionar una fecha, permite formatearla. Al seleccionar custom se pueden usar cadenas de formateo:

d-> Dia del mes: 9 dd-> día del mes: 09 ldd -> Día de la semana breviado lddd -> Día de la semana 1 -> Mes: 9 MM -> Més: 09 MM-> Nombre abreviado del mes MMM -> Nombre del mes. ..... El campo Value es de tipo DateTime.

#### Desarrollo con .NET Compact Framework para SmartPhone

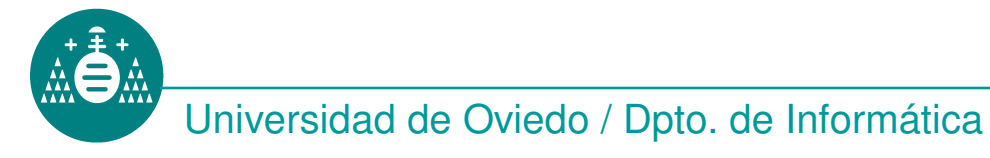

## **Características Smartphone**

- Un Smartphone es un teléfono que ejecuta el sistema operativo Pocket PC.
- Se diferencia de un Pocket Pc normal en:
  - El tamaño de pantalla es de 176 x 220 píxeles en vez de 240 x 320.
  - La pantalla del Smartphone no es táctil. Todas las entradas del usuario se hacen pulsando botones físicos.
- Estas diferencias hacen que no se disponga de los siguientes controles:

| Button     | RadioButton    | ListBox        |
|------------|----------------|----------------|
| TabControl | DomainUpDown   | NumericUpDown  |
| TrackBar   | ContextMenu    | ToolBar        |
| StatusBar  | OpenFileDialog | SaveFileDialog |
| InputPanel |                |                |

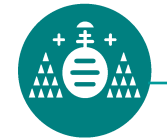

## Selección de la plataforma

| - / //                                                                                                    |                                                         | Templates:                                                                                                    | ալ     |
|----------------------------------------------------------------------------------------------------|---------------------------------------------------------|----------------------------------------------------------------------------------------------------|--------|
| <ul> <li>Visual C#</li> <li>Windows</li> <li>Smart Device</li> <li>Pocket PC 2003</li> <li>Smartphone 2003</li> <li>Windows CE 5.0</li> <li>Database</li> <li>Starter Kits</li> <li>Web</li> <li>Other Languages</li> <li>Other Project Types</li> </ul> |                                                         | Visual Studio installed templates         Device Application (1.0)         Console Application (1.0)         My Templates |        |
|                                                                                                    |                                                         | Search Online Templates                                                                                                   |        |
|                                                                                                    |                                                         |                                                                                                    |        |
| A project for crea                                                                                                    | ating a .NET Compac                                     | t Framework 1.0 forms application for Smartphone 2003 and later                                                           |        |
| A project for crea                                                                                                    | ating a .NET Compac<br>HolaTelefono                     | t Framework 1.0 forms application for Smartphone 2003 and later                                                           |        |
| A project for crea<br>Vame:<br>ocation:                                                                                                    | ating a .NET Compac<br>HolaTelefono<br>D:\Arias\Informa | t Framework 1.0 forms application for Smartphone 2003 and later atica movil\programas                                     | Browse |
| A project for crea<br>Vame:<br>ocation:<br>Solution:                                                                                                    | HolaTelefono<br>D:\Arias\Informa<br>Create new Solut    | tt Framework 1.0 forms application for Smartphone 2003 and later<br>atica movil\programas                                 | Browse |

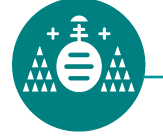

## Entorno de trabajo

| HolaTelefono2 - Microsof                                                                                                    | ft Visual Studio                                              |                                    |              |                             |                                     |
|----------------------------------------------------------------------------------------------------|---------------------------------------------------------------|------------------------------------|--------------|-----------------------------|-------------------------------------|
| jle <u>E</u> dit ⊻iew <u>P</u> roject <u>B</u>                                                                                                    | uild <u>D</u> ebug F <u>o</u> rmat <u>T</u> ools <u>W</u> ind | low <u>C</u> ommunity <u>H</u> elp |              |                             |                                     |
| 🖬 • 🔛 • 🎯 🛄 📶 🕮                                                                                                    | BRU-N-B-B                                                     | Debug - Any CPL                    | J            | - 080                       | • 🗖 🕾 📬 🗫 🖬 🗖 •                     |
|                                                                                                    |                                                               |                                    |              |                             |                                     |
| [1] [1] 주 및 [ 1]                                                                                                    | * ·해· 프프   루글 있는 전철 석북/   메이 성                                | 다 밖 밖   맘 맑 타 타                    | 이번모          | -6 -66 HE   55 🕞 ( 5m       | artphone 2003 SE Emulator 💽 🖳 🚑 🚈 🔼 |
| Form1.cs [Design] Star                                                                                                    | rt Page                                                       |                                    | <b>▼</b> X   | Properties                  | ₩ Ū ×                               |
|                                                                                                    |                                                               |                                    | ^            | Form1 System.Windows.Fo     | orms.Form                           |
| ·                                                                                                    |                                                               |                                    |              | ₽ 2↓ 💷 🗲 🖾                  |                                     |
|                                                                                                    |                                                               |                                    |              | Appearance                  |                                     |
| O' Course                                                                                                    |                                                               |                                    |              | BackColor                   | Window                              |
| <b>ду</b> Smartp                                                                                                    | none                                                          |                                    |              | 🗄 Font                      | Nina; 11pt; style=Bold              |
| Form1                                                                                                    |                                                               |                                    |              | ForeColor                   | ControlText                         |
| P                                                                                                    |                                                               |                                    |              | Text                        | Form1                               |
|                                                                                                    |                                                               |                                    |              | Behavior                    |                                     |
|                                                                                                    |                                                               |                                    |              | Enabled                     | True                                |
|                                                                                                    |                                                               |                                    |              | Data                        |                                     |
|                                                                                                    |                                                               |                                    |              | ⊞ (DataBindings)<br>—       |                                     |
|                                                                                                    |                                                               |                                    |              | Design                      |                                     |
|                                                                                                    |                                                               |                                    |              | (Name)                      | Form1                               |
|                                                                                                    |                                                               |                                    |              | FormFactor                  | Smartphone 2003                     |
|                                                                                                    |                                                               |                                    |              | Language                    | (Derault)                           |
|                                                                                                    |                                                               |                                    |              | Localizable                 | Faise                               |
|                                                                                                    |                                                               |                                    |              | Chie                        | True                                |
|                                                                                                    |                                                               |                                    |              |                             | True                                |
|                                                                                                    |                                                               |                                    |              |                             | 176: 180                            |
|                                                                                                    |                                                               |                                    |              | WindowState                 | Normal                              |
|                                                                                                    |                                                               |                                    |              | Window Style                | Normal                              |
| and the second second se |                                                               |                                    |              |                             | [] (Icon)                           |
|                                                                                                    |                                                               |                                    |              | Menu                        | mainMenul                           |
|                                                                                                    |                                                               |                                    | ~            | nond                        |                                     |
| 🖹 mainMenu1                                                                                                    |                                                               |                                    |              |                             |                                     |
| Error List                                                                                                    |                                                               |                                    | <b>↓</b> ₽ × |                             |                                     |
| 3 0 Errors 🔥 0 Warnings                                                                                                    | i 0 Messages                                                  |                                    |              | Text                        | antral                              |
| Description                                                                                                    | File Line                                                     | Column Project                     |              | me text contained in the co |                                     |
|                                                                                                    |                                                               |                                    |              | Properties 🐼 Class View     | N                                   |
|                                                                                                    |                                                               |                                    | ](           |                             |                                     |

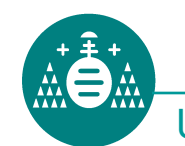

Universidad de Oviedo / Dpto. de Informática

## Herramientas

| 🍩 HolaTelefono2 - Microsoft Visual Studio                                          |                                                             |                                    |                        |
|------------------------------------------------------------------------------------|-------------------------------------------------------------|------------------------------------|------------------------|
| <u>File Edit Vi</u> ew <u>P</u> roject <u>B</u> uild <u>D</u> ebug F <u>o</u> rmat | <u>T</u> ools <u>W</u> indow <u>C</u> ommunity <u>H</u> elp |                                    |                        |
| · · · · · · · · · · · · · · · · · · ·                                              | 🗐 - 🖳 🕨 Debua 🔹 Any CPU                                     | - 100                              | • 🔄 🕾 🖄 🍄 🖬 🗖 •        |
|                                                                                    |                                                             |                                    |                        |
|                                                                                    |                                                             | 14 43 Hall 1953 ₽ Smartphone 20    |                        |
| ∑ Toolbox                                                                          | • X                                                         | Properties                         | <b>↓</b> 4 ×           |
| B All Device Controls v1                                                           | <u></u>                                                     | Form1 System.Windows.Forms.Form    | -                      |
|                                                                                    |                                                             |                                    |                        |
| CheckBox                                                                           |                                                             |                                    |                        |
| E ComboBox                                                                         |                                                             | BackColor                          | Window                 |
| ScrollBar                                                                          |                                                             | E Font                             | Nina; 11pt; style=Bold |
| imageList                                                                          |                                                             | ForeColor                          | ControlText            |
| A Label                                                                            |                                                             | Text                               | Form1                  |
| 222 ListView                                                                       |                                                             | Behavior                           |                        |
| 🛓 MainMenu                                                                         |                                                             | Enabled                            | True                   |
| Panel                                                                              |                                                             | Data                               |                        |
| PictureBox                                                                         |                                                             | (DataBindings)                     |                        |
| ProgressBar                                                                        |                                                             | (blame)                            | Format                 |
| abl TextBox                                                                        |                                                             | (Name)<br>EormEactor               | Smartohope 2003        |
| timer                                                                              |                                                             |                                    | (Default)              |
| Turellan                                                                           |                                                             | Localizable                        | False                  |
|                                                                                    |                                                             | Locked                             | True                   |
| vscrollbar                                                                         |                                                             | Skin                               | True                   |
| Common Device Controls V1                                                          |                                                             | 🗆 Layout                           |                        |
| R Poincer                                                                          |                                                             | E Size                             | 176; 180               |
| CheckBox                                                                           |                                                             | WindowState                        | Normal                 |
| ComboBox                                                                           |                                                             | Window Style                       |                        |
| A Label                                                                            |                                                             | H Icon                             | Icon)                  |
| 29 ListView                                                                        | ~                                                           | Menu                               | mainmenui              |
| RetureBox                                                                          |                                                             |                                    |                        |
| 💷 ProgressBar                                                                      |                                                             |                                    |                        |
| abl TextBox                                                                        |                                                             |                                    |                        |
| treeView الم                                                                       |                                                             |                                    |                        |
| 😑 Device Containers v1                                                             |                                                             |                                    |                        |
| Revinter                                                                           | ↓ ↓ ×                                                       |                                    |                        |
| Panel                                                                              |                                                             | The text contained in the control  |                        |
| Device Menus & Toolbars v1                                                         | Line Column Project                                         | The text contained in the control. |                        |
| Revinter                                                                           |                                                             |                                    |                        |
| 🖺 MainMenu 💌                                                                       |                                                             | Properties 🚭 Class View            |                        |
| Creating project 'HolaTelefono2' project creation successfi                        | ul.                                                         |                                    |                        |

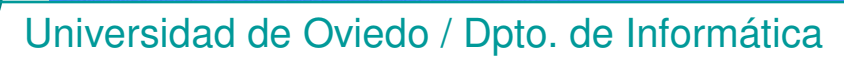

## **Simulador Smartphone**

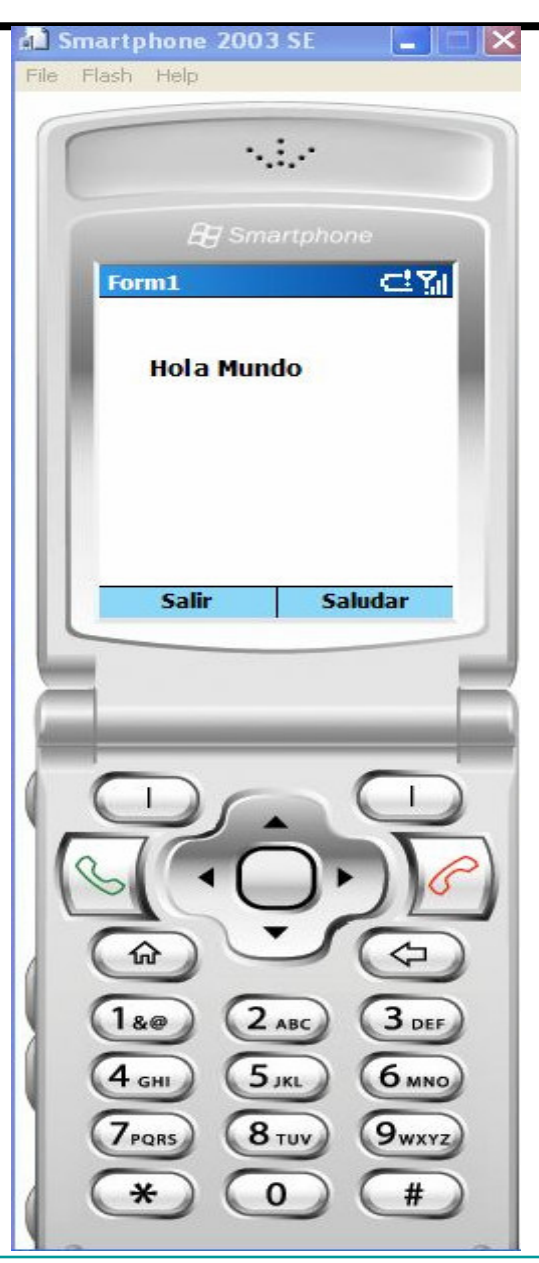

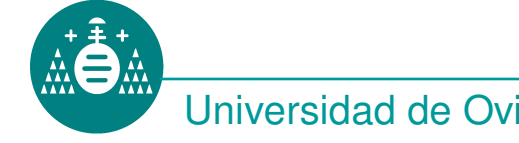

Universidad de Oviedo / Dpto. de Informática